# **SYS3316RF Installation Instructions**

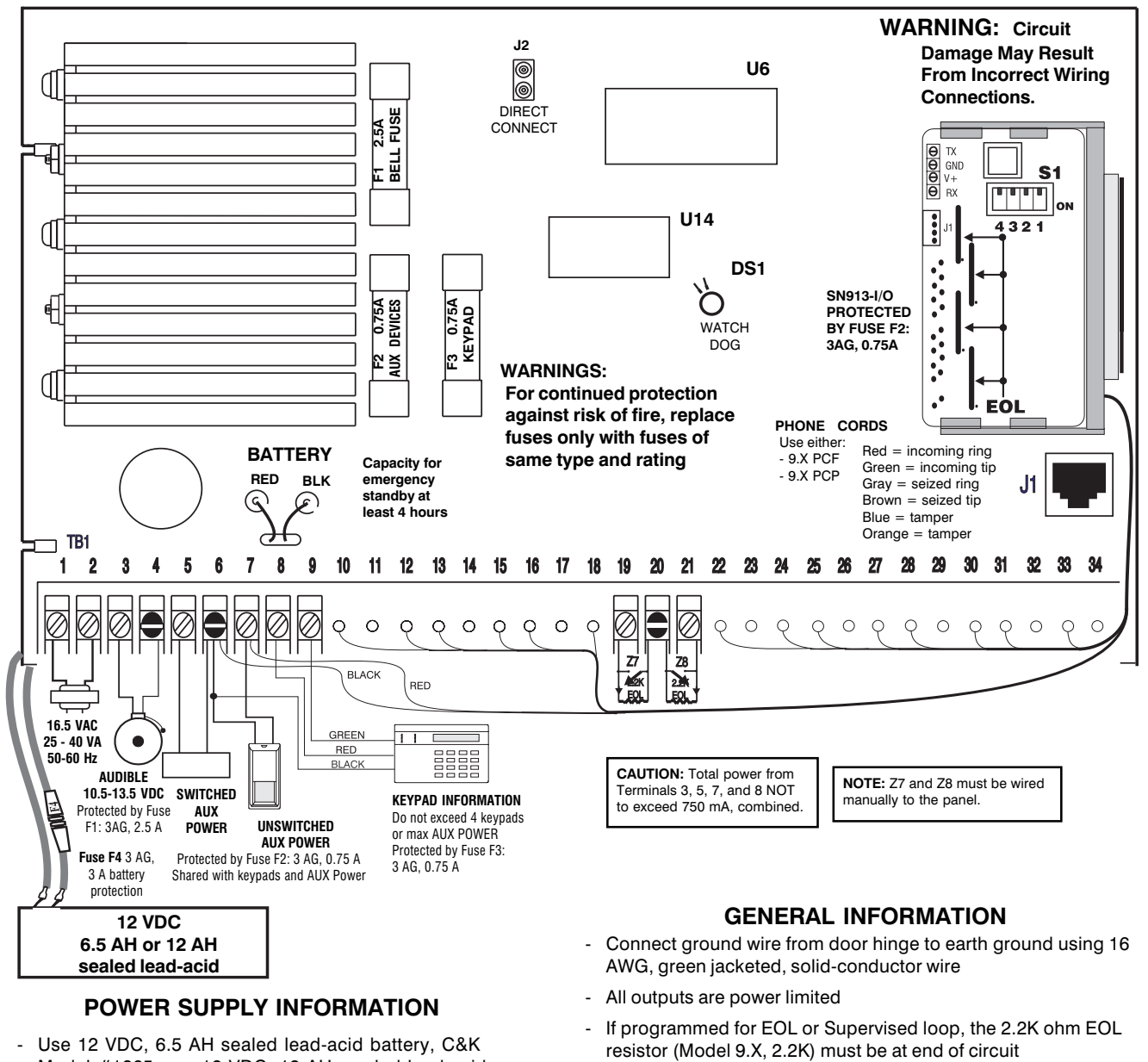

- Model #1265 or a 12 VDC, 12 AH, sealed lead-acid battery, Cak battery, Panasonic PS12120L.
- Replace battery every 3 5 years.
- Power demand for AUX POWER, keypads, and sounders not to exceed maximum ratings.
- Install transformer (C&K Model 1097-B) on unswitched power recepticle.
- Remove AC and battery power before replacing fuses.
- Maximum battery charge current = 350 mA.
- Standby battery time table with 1 Alpha keypad:

| Battery | Time                | Current          |
|---------|---------------------|------------------|
| 6.5 AH  | 7.5 Hrs.<br>12 Hrs. | 500 mA<br>200 mA |
| 12 AH   | 12 Hrs.<br>24 Hrs.  | 450 mA<br>56 mA  |

- SN913-I/O card requires 2.2 K ohm resistor (P/N 5-162-024-00)
- Loop 8 can be used as standard loop or used for switched 10-12.5 VDC at 50 mA for 2-wire powered devices. Loop 8 can support up to 10 BRK Model 2400 2-wire smoke detectors.
- Loop voltages:

| Loop 7             | Loop 8                 |
|--------------------|------------------------|
| 0 - 2 VDC = short  | 0 - 2.5 VDC = short    |
| 2 - 3 VDC = normal | 2.5 - 8.5 VDC = normal |
| 3 - 5 VDC = open   | 8.5 - 15 VDC = open    |

are electrically common

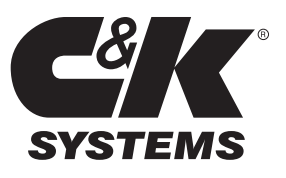

## **Table of Contents**

| Subject                                     | Page No.    |
|---------------------------------------------|-------------|
| SYS3316RF Terminal Label                    | Front Cover |
| Residential Installation Guidelines         | 2           |
| Installation                                | 2           |
| Earth Ground                                | 2           |
| Wiring the Panel                            | 3 - 4       |
| System Start-Up                             | 4           |
| Keypad Setup                                | 4 - 5       |
| Addressing Keypads                          | 5           |
| Factory Default Settings                    | 5           |
| Programming Options (Alphabetical List)     | 5 - 6       |
| Programming the Panel                       | 6 - 7       |
| Programming with the LED Keypad             | 6           |
| Programming with the Alpha Keypad           | 6           |
| Entering Hexidecimal Numbers                | 6           |
| Programming the Alpha Keypad                | 7           |
| Programming Letters & Numbers               | 7           |
| Programming Options (Numerical Order)       | 8 - 19      |
| Keypad Label Drawer                         | 20          |
| Telephone Line Problems                     | 20          |
| Watchdog Indicator                          | 20          |
| FCC Notice / Industry Canada                | 20          |
| Keypad Operation Command Summary            | 21          |
| Help with Common Problems (Troubleshooting) | 22 - 23     |
| Reducing False Alarms                       | 24 - 25     |
| Programming Worksheets                      | 27 - 30     |

## **BEFORE YOU START**

#### Introduction

The SYS3316RF is a fully-programmable 16-zone control panel. It can be programmed from the Alpha or LED keypad or remotely via the COMMANDER II/MONITOR II software package.

#### Scope of This Manual

This manual contains basic installation and programming information for the SYS3316RF. For additional information about remote programming, please refer to the Commander II/Monitor II Operating Manual.

#### Accuracy

This manual has been carefully checked for accuracy. However, C&K SYSTEMS assumes no liability for inaccuracies or actions resulting from the use of this manual. In addition, C&K reserves the right to modify the SYS3316RF hardware, software, and manuals without prior notice.

## **Residential Installation Guidelines**

The following options are recommended for a standard SYS3316RF installation in a residential environment:

- 1. Program the audible to sound for at least four minutes before silencing.
- 2. No zones should be programmed for silent alarm.
- 3. Fire zones should be programmed for Temporal Code 3 audible alarm.
- 4. Burglar zones should be programmed for a steady audible.
- 5. Burglar loops should be programmed for EOL.
- 6. Entry Delay should not be greater than 45 seconds.
- 7. Exit Delay should not be greater than 60 seconds.
- 8. The Dynamic Battery Test should be enabled.
- 9. The Unit Status Report should be enabled.
- 10. The 24-hour Check-in (Test Report) should be enabled.
- 11. The communicator should not be programmed for Delay Before Dial.

#### Installation Guidelines (continued)

- 12. The system must not be programmed to dial a police station.
- 13. Use screws (supplied) to secure cover or install a lock on the cabinet.

BURGLAR LOOP

No Delay Before Dial

• 500mS Loop Response Time

NO/NC with EOL

· Steady audible

14. Loop Response Time should be set to 500mS.

#### **Zone Programming**

- FIRE LOOP
- No Delay Before Dial
- 24-hour arming
- Pulsing audible
- Supervised
  - latching for heat
  - resetting for smoke
- Not shuntable
- 500mS Loop Response Time

## INSTALLATION

#### Mounting

The SYS3316RF should be mounted in a location which allows convenient access to AC power, telephone connections, and earth ground.

- Remove the SN913-I/O from its card cage and the control panel circuit board from the cabinet. This will prevent possible damage to the circuit boards when removing the knock-outs.
- Remove the knock-outs.
- Mark the screw mounting holes on the wall.
- Mount the cabinet at the desired height and pass the cables through the knock-outs.
- Replace the circuit boards, remembering to connect the ground lug to the lower left corner of the control panel circuit board.
- Reconnect the spade lug to the lower door hinge. This provides the earth ground connection for the door.

#### Earth Ground

To ensure the effectiveness of the lightning and transient protection circuits, the control panel must be connected to "Earth Ground". Ideally, this should be a common ground to the power lines, telephone system, and security system. This type of ground, called a "Unified Earth Ground", provides the best protection. The ground connection, from a grounding rod, cold water pipe or other established ground point, is made to the green jacketed wire providing a ground to the panel housing.

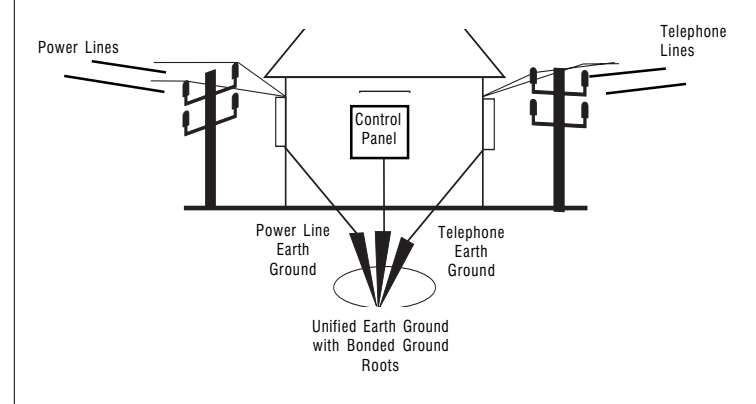

## WIRING

Standby Battery The SYS3316RF is designed to operate with a 12-volt, 6.5 AH, sealed lead-acid battery (C&K Model 1265). Do not use non-rechargeable batteries or batteries other than sealed lead-acid. It is recommended that you replace the standby battery every three to five years.

Connect the red lead to the positive terminal of the battery and the black lead to the negative battery terminal. The battery is reverse-polarity protected by a 3 amp, 3 AG, fast-blow fuse (F4).

For 24-hour standby, a 12 VDC, 12 A-H, sealed lead-acid battery must be connected in place of the 6.5 AH battery. Use the Panasonic model 12120L battery; use of the C&K Model 12V12A Battery Adapter (sold separately) is also required.

### **AC POWER**

### Terminals 1 and 2

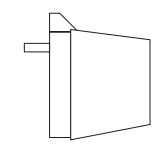

AC power is supplied by a 16.5 VAC, 25 - 40 VA transformer at 50 or 60 Hz. A UL listed Class 2 transformer (such as the C&K Model 1097-B) must be used. Connect the transformer secondary to terminals 1 and 2. Use at least 18 AWG (1.02 mm) wire to reduce voltage drops. **The transformer primary must be** 

connected to an unswitched receptacle. Do not connect primary to Ground-Fault-Interrupt (GFI) circuits. Secure the transformer to the wall.

#### Precautions

- DO NOT share the secondary of the transformer with other devices. A foreign ground can damage the power supply, voiding the warranty.
- DO NOT use any transformer other than that specified in the AC POWER section above.

#### **AC Power Failure**

If an AC power failure lasts more than 15 minutes, the keypads will display a system trouble. An AC failure report will be sent, if programmed. When AC is restored for five minutes, a restoral report will be sent.

#### **Available Power**

The maximum total power available from the **Audible**, **AUX** (Switched and **Unswitched**), and **Keypad** Terminals (terminals 3, 5, 7, and 8) is 750 mA. The Switched Aux, Unswitched Aux, Receiver/Interface Board and Keypads Terminals share the same power bus. Combined power for these outputs should not exceed 500 mA.

#### AUDIBLE OUTPUT

## Terminals 3 and 4

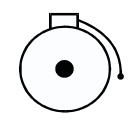

Terminal 3 provides up to 0.75 Amps at 10.5 - 13.5 VDC. The type of voltage (steady, pulsed, or chirp) and the time is programmable.

#### Fuse F1

Terminal 3 is protected by a 2.5 Amp, 3 AG fast-blow fuse (F1).

#### NOTE: If any fuse opens, remove AC and DC power, remove the short or overload condition, then replace the fuse before restoring power. Do not substitute a higher rated fuse.

#### **Electromagnetic Interference**

Vibrating horns and bells can produce electromagnetic interference (EMI). While EMI will not damage the SYS3316RF, it can cause transmission errors and mis-dialing. To minimize EMI, install a 0.01 mfd, 100 volt capacitor across the terminals of the horn or bell. The capacitor must be located at the source of the EMI (horn or bell).

#### **AUXILIARY POWER**

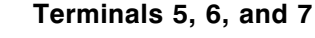

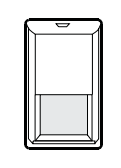

Terminals 5 and 7 provide positive 10 - 12.5 VDC power. Terminal 5 is used for devices that require switched power for resetting. Typical devices are glass-breaks and smoke detectors. Terminal 6 provides the common for Switched AUX, Unswitched AUX, and Keypad power. The SN913-I/O Interface Board is connected to terminals 6 and 7 at the factory.

#### Fuse F2

Terminals 5 and 7 (AUX POWER) are protected by a 0.75 amp, 3 AG, fastblow fuse (F2).

#### **ARMING STATIONS**

#### Terminals 6, 8, and 9

Terminal 6 (black) is common. Terminal 8 (red) provides 11 -

Terminal 8 (red) provides 11 - 14 VDC keypad power.

Terminal 9 (green) is data from the keypad to the panel.

Maximum wire length for connecting any keypad is 500' (152 m) of 22 AWG (0.643 mm) copper wire.

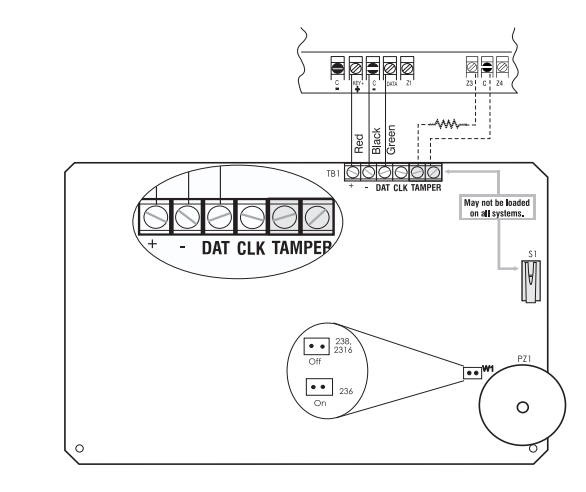

Connect the keypad to the control panel as shown in the diagram above. The Alpha Plus keypad also has a jumper, located near the piezo, that must be removed when used with the SYS3316RF control panel.

The SYS3316RF is capable of addressing up to 16 keypads (8 Alpha and 8 LED). Each LED keypad uses 35 mA of current. Each LCD (Alpha) keypad uses 64 mA of current. See **Available Power** for current limitations. See page 4 for additional information on keypad setup.

#### Fuse F3

Terminal 8 (keypad power) is protected by a 0.75 amp, 3 AG, fast-blow fuse (F3).

#### LOOP INPUTS

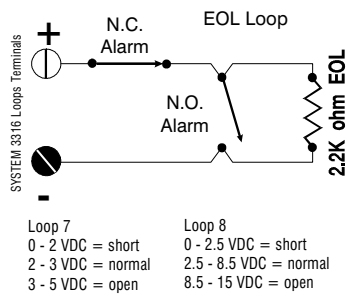

## Terminals 19, 20, and 21

Two loops may be independently configured through programming. Loops can be wired with an open circuit switch, closed circuit switch, or with a 2.2K-ohm end-of-line (EOL) resistor.

When programmed as an EOL circuit, either an open or a short will be reported as an alarm if the system is in an armed state.

## LOOP INPUTS (continued)

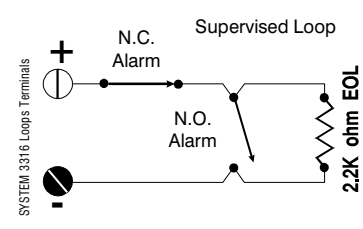

When operated as a Supervised Loop, an open will be reported as a Trouble, whether the system is armed or disarmed. A short on a Supervised Loop is reported as an alarm if the system is armed, but will have no effect if the system is disarmed.

#### Pre-wired Loops

Loops 1 - 6 and 9 - 16 are pre-wired to the SN913-I/O Interface Board and are configured as supervised loops for use with the WIRELESS transmitters. EOL resistors for these loops are installed on the SN913-I/O Interface Board.

#### Loop 8

The terminals for zone 8 (20 and 21) are a standard loop that can also power 2-wire devices. The loop supplies 10 - 12.5 VDC at 50 mA. Use Loop 8 to power 2-wire glass-breaks and smoke detectors. The 50 mA on Loop 8 is part of the 500 mA AUX Power.

#### TAMPER SWITCH INSTALLATION

C&K has designed the SYS3316RF cabinet to use the **Ademco Model 19** tamper switch. The cabinet is constructed in order to accommodate two switches. One tamper for the cover and a second switch for a wall tamper. To install the tamper switches:

- 1 Position the tamper switch inside the cabinet at the lower right corner of the cabinet. For the wall tamper, the plunger should go through the small hole in the back of the cabinet. For the door tamper, the plunger should face out from the cabinet. **Refer to the drawing below**.
- 2 Connect the tamper switches in series and wire the tamper terminals to a dedicated zone of the control panel.
- 3 Program the dedicated zone as desired: NC, EOL, 24-hour, etc.

Once the tamper switches are installed, opening the cabinet door or removing the cabinet from the wall will result in a tamper signal at the panel.

#### Tamper Switches installed in the SYS3316RF cabinet

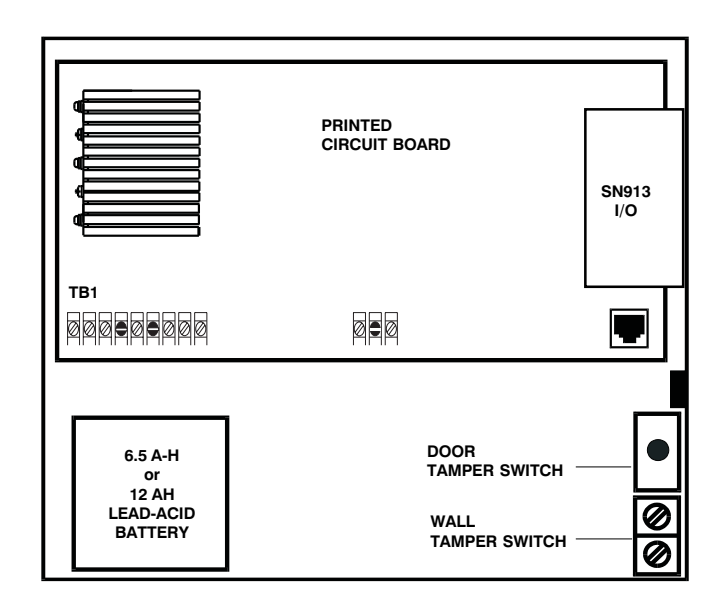

#### TELEPHONE INTERFACE

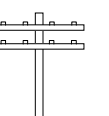

Connect the SYS3316RF to the phone line using the 9.X PCP or 9.X PCF cord (not included). Each of the cords has an 8-pin telco plug on one end. Plug this end of the cord into J1 at the lower right corner of the PCB. Connect the other end as outlined below:

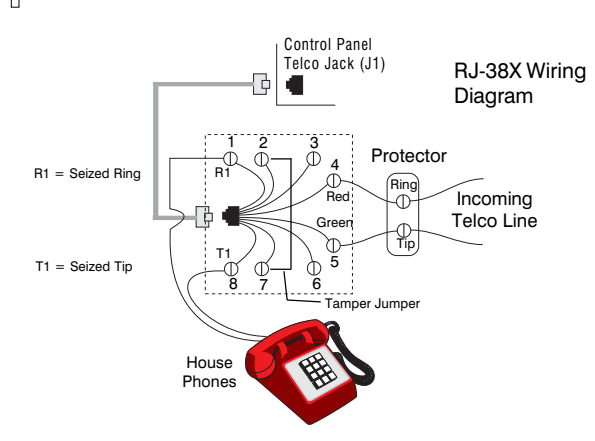

#### 9.X PCF

The 9.X PCF has eight flying leads on the other end. Wire them to the phone line terminals as follows:

| RED = ring         | BROWN = tip seized          |
|--------------------|-----------------------------|
| GREEN = tip        | BLUE and ORANGE = tamper    |
| GRAY = ring seized | YELLOW and BLACK = not used |

## SYSTEM START-UP

Five minutes after the panel is powered up, it will dynamically test the standby battery by interrupting AC power for two minutes and monitoring the battery under load.

If you replace the battery after a SYSTEM TROUBLE - LOW BATTERY message, you must test the battery under load conditions. Press [\*] [6] [4] [#] to start the Dynamic Battery Test.

#### **Voltage Variations**

Output voltages at terminals 5, 7, and 8 may vary from 9.0 to 14.4 VDC (worst case), depending on the load, battery condition, and AC line voltage.

## **KEYPAD SETUP**

#### ALPHA KEYPAD INFORMATION

The Alpha keypad uses a top viewing display. This means the display reads most clearly when viewed from a top angle rather than straight on or from below. Mounting the keypad at light switch level and adjusting the viewing angle gives the best results.

#### Adjusting the LCD Display

To adjust the viewing angle, remove the keypad from the back mounting plate. Towards the bottom center of the circuit board is a small hole. Insert a small screwdriver into the hole and adjust R23 for optimum viewing, while holding the keypad at its mounting height.

#### ADDRESSING KEYPADS

Each Alpha and LED keypad installed in the system must have an address. Addresses must not be repeated. When replacing a keypad, make sure the replacement has the same address as the previous keypad. Once all keypads have been addressed, reset the panel by pressing [Master Combination] [\*] [6] [8] [#] or by removing and restoring both AC and DC power.

#### Addressing Alpha Keypads

The first time you power up the system, unaddressed Alpha keypads will display **KEYPAD ADDRESS?**. Press any number from 0 through 7 at each keypad. The exact number you press is not important, as long as each keypad has a different address number. The keypad will not accept values outside of this range. Should you accidentally use the same address for more than one keypad, the system will fail to properly respond to keypad input. Refer to page 23 for assistance in correcting this problem.

#### Addressing LED Keypads

The LED keypad also requires an address. The address on the LED keypad is set by the three hook switches on the LED keypad's PCB.

Hook switches **SW1**, **SW2**, and **SW3** are used to set the address of LED keypads. Refer to the chart below:

#### HOOK SWITCHES

Any address from 8 to 15 can be used. The exact number is not important, as long as each LED keypad in the system has a different address number. Should you accidentally use the same address for more than one keypad, the system will fail to respond to keypad input. Refer to page 23 (Alpha keypads with same addresses) for assistance in correcting this problem.

| SW1    | SW2    | SW3    | KEYPAD ADDRESS |
|--------|--------|--------|----------------|
| Closed | Closed | Closed | 8              |
| Closed | Closed | Open   | 9              |
| Closed | Open   | Closed | 10             |
| Closed | Open   | Open   | 11             |
| Open   | Closed | Closed | 12             |
| Open   | Closed | Open   | 13             |
| Open   | Open   | Closed | 14             |
| Open   | Open   | Open   | 15             |

#### LED Keypad Backlighting

Hook switch **J1** controls the LED keypad's backlighting. When J1 is closed (default setting), the backlighting will be enabled. Open J1 to disable the backlighting.

#### **LED Keypad Piezo**

Hook switch **J2** controls the LED keypad's piezo audible. When J2 is closed (default setting), the piezo is enabled. Open J2 to disable the piezo.

## FACTORY SETTINGS

#### DEFAULT PROGRAM SETUP

The default programming of the SYS3316RF will allow you to operate it as a local panel without any additional programming. The actual default programming values are shown on the Programming Worksheet (last 4 pages of this manual).

**Note:** If you connect power before wiring the loops, install a 2.2K-ohm EOL resistor across each loop.

#### Combinations

Installer combination: 0 1 2 3 4 5 User #1 (Master) combination: 1 2 3 4 Users #2 - 32: disabled Default installer combination: yes Guest combination: no Combination required: no Faulted Arming type: goof-proof Opening/Closing: no Users authorized to send reports Duress: disabled

#### Reporting

Account #1 and #2: disabled Dialing type: pulse RPS allowed: yes

#### Zones

Zone 1 = Entry/Exit delay - SUPERVISED EOL circuit Zone 2 = doors or windows - SUPERVISED EOL circuit Zone 3 = doors or windows - SUPERVISED EOL circuit Zone 4 = doors or windows - SUPERVISED EOL circuit Zone 5 = doors or windows - SUPERVISED EOL circuit Zone 6 = doors or windows - SUPERVISED EOL circuit Zone 7 = doors or windows - EOL circuit Zone 8 = fire or smoke - supervised EOL circuit Zone 9 = interior - SUPERVISED EOL circuit Zone 10 = interior - SUPERVISED EOL circuit Zone 11 = interior - SUPERVISED EOL circuit Zone 12 = interior - SUPERVISED EOL circuit Zone 13 = interior - SUPERVISED EOL circuit Zone 14 = interior - SUPERVISED EOL circuit Zone 15 = interior - SUPERVISED EOL circuit Zone 16 = interior - SUPERVISED EOL circuit Emergency soft zone: chirp audible, non-reporting Fire soft zone: pulsed audible, non-reporting Police soft zone: steady audible, non-reporting

#### Testing

Test report interval: 7 days and disabled

#### Timing

Entry time: 60 seconds and prewarn Exit time: 30 seconds and prewarn Bell time: 5 minutes

#### **Unit Control**

Local system: yes Dynamic battery test: off

## **PROGRAMMING OPTIONS**

The following is an alphabetical listing of all SYS3316RF programming options, including Command Locations and Digit Positions. Digit Positions are inside parentheses (). **NOTE:** All Command Locations are in Hexadecimal.

| Option                         | Location                  |
|--------------------------------|---------------------------|
| Account #1                     | 0C (1 - 6)                |
| Account #2                     | 10 (1 - 6)                |
| AC Power Line Frequency        | 2F (5)                    |
| Alarm Receiver Select by Loop  | 1F - 26 & 49 - 50 (1)     |
| Alarm Reporting Code by Loop   | 17 - 1E & 40 - 47 (1 - 2) |
| Audible Time                   | 2D (5)                    |
| Bell Reverse Operation         | 2E (3)                    |
| Cancel Report Code             | 2A (5)                    |
| Cancel Report Receiver Select  | 2A (6)                    |
| Closing Report Code            | 2C (3)                    |
| Closing Report Receiver Select | 2C (4)                    |
| Combination Command            | 09 (2)                    |
| Daily Battery Test Enable      | 2F (2)                    |
| Default Installer Combination  | 09 (3)                    |
| Delay Before Dial by Loop      | 30 - 3F (4)               |
| Delay Before Dial Time         | 0B (1)                    |
| DialAttempts                   | 0B (6)                    |
| Dial Type                      | 0B (2)                    |
| Disable Loop LEDs              | 2E (5)                    |
| Door Chime Enable by Loop      | 30 - 3F (1)               |
| Duress Report Code             | 2D (1)                    |
| Duress Report Receiver         | 2D (2)                    |
| Emergency Bell Type            | 27 (4)                    |
| Emergency Receiver Select      | 27 (3)                    |

| Option                            | Location                                           |
|-----------------------------------|----------------------------------------------------|
| Emergency Report Code             | 27 (1 - 2)                                         |
| Entry Delay Time                  | 2D (3)                                             |
| Entry Pre-alarm Enable            | 2E (1)                                             |
| Exit Delay Time                   | 2D (4)                                             |
| Exit Pre-alarm Enable             | 2E (2)                                             |
| Faulted Arming Type               | 09 (4)                                             |
| Fire Bell Type                    | 28 (4)                                             |
| Fire Receiver Select              | 28 (3)                                             |
| Fire Report Code                  | 28 (1 - 2)                                         |
| Four Minute Power Up Delay Enable | 2F (3)                                             |
| Group Shunt Enable                | 30 - 3F (3)                                        |
| Guest Combination                 | 08 (2 - 6)                                         |
|                                   | 09(1)                                              |
| Kovpad PPS Epablo                 | 00 (1-0)<br>08 (3)                                 |
| Local System Only                 | 2E (1)                                             |
| Loop Arming Type                  | 1E - 26 & 49 - 50 (4)                              |
|                                   | 1F - 26 & 49 - 50 (4)                              |
|                                   | 1F - 26 & 49 - 50 (6)                              |
| Loop Response Time                | 1F - 26 & 49 - 50 (2)                              |
| Loop Restore Type                 | 1F - 26 & 49 - 50 (3)                              |
| Master Code (User #1)             | 01 (2 - 6)                                         |
| Opening Report Code               | 2C (1)                                             |
| Opening Report Receiver           | 2C (2)                                             |
| Phone Ring Type                   | 0B (5)                                             |
| Police Bell Type                  | 29 (4)                                             |
| Police Receiver Select            | 29 (3)                                             |
| Police Report Code                | 29 (1 - 2)                                         |
| Receiver #1 Message Format        | 0A (2)                                             |
| Receiver #1 Phone Number          | 0D - 0F (1 - 6)                                    |
| Receiver #1 Receiver Format       | 0A (1)                                             |
| Receiver #2 Message Format        | 0A (4)                                             |
| Receiver #2 Phone Number          | 11 - 13 (1 - 6)                                    |
| Receiver #2 Receiver Format       | UA (3)                                             |
| Restore Receiver Select           | 2A (2)                                             |
| Ping Pack Epoble                  | 17 - TE & 40 - 47 (3 - 4)                          |
| RPS Enable                        | 2L (4)<br>0B (4)                                   |
| RPS Phone Number                  | 14 - 16 (1 - 6)                                    |
| Set Test Benort Countdown Timer   | AO (1)                                             |
| Set Real-Time Clock               | B3 & B4 (1 - 6)                                    |
| Shunt Enable                      | 30 - 3F (2)                                        |
| Shunt Receiver Select             | 2A (1)                                             |
| Shunt Reporting Code by Loop      | 17 - 1E & 40 - 47 (5 - 6)                          |
| Soft Zone Operation Enable        | 2F (4)                                             |
| Test Report Code                  | 2B (1 - 2)                                         |
| Test Report Interval              | 2B (4)                                             |
| Test Report Receiver Select       | 2B (3)                                             |
| Trouble Report Code               | 48 (1)                                             |
| Trouble Report Receiver Select    | 48 (2)                                             |
| Trouble Restore Code              | 48 (3)                                             |
| I rouble Restore Receiver Select  | 48 (4)                                             |
| Unit Status Code                  | 2A (3)                                             |
| Unit Status Receiver              | 2A (4)                                             |
| User Combinations                 | 01 - 00 & 01 - 00 (1)<br>01 - 08 & 51 - 68 (2 - 6) |
|                                   |                                                    |

## **PROGRAMMING THE PANEL**

You can program the SYS3316RF from the LED or LCD keypad, as well as remotely using the COMMANDER II software. Information on remote programming is available in the COMMANDER II/MONITOR II Operating Manual. This installation manual includes a brief description of each programming option beginning on page 8.

#### Starting Panel Programming

Key in the [Installer Combination] [\*] [0] [#]. The default Installer Combination is **0 1 2 3 4 5**. When using the SYSTEM 2316 LED keypad, the PROGRAM LED will light steady to indicate programming mode. On the 2316 Plus LED keypad the READY, ARM, and SERVICE LED's will flash to indicate programming mode. The Alpha II keypad will display **CMD DATA** across the top of the LCD display to indicate programming mode.

#### Programming with the LED Keypad

Programming with an LED keypad is a one-step process. Key in the twodigit address (Command Location), followed immediately by the desired programming values (program data), then press the [#] key to store the data. The LED keypad does not display any programmed values. If you are not sure that the correct programming values have been entered, program the Command Location again.

- **NOTE:** To program Command Locations A0, B3, and B4 with an LED keypad, remember to enter the Command Location, followed by the program data, then press the [#] key.
- **Warning:** If you enter a Command Location and then press the [#] key without entering any program data, the keypad will beep 5 times, indicating an error. To correct this problem, simply reenter the Command Location and Data, then press the [#] key.

## **Programming Hexadecimal Numbers**

The Alpha keypad may be used to program the control panel. The cursor is moved to the right using the Emergency (E) key and to the left using the Police (P) key.

Data is programmed into the panel using the hexadecimal number system, which consists of the digits 0 - 9 and the letters A - F. The digits 0 - 9 are entered directly from the keypad. The chart below shows how to enter the hexadecimal digits A through F.

| PROGRAMMING CO    | ONVERSIONS  |
|-------------------|-------------|
| Hexadecimal Value | Key Strokes |
| А                 | *0          |
| В                 | *1          |
| С                 | *2          |
| D                 | *3          |
| E                 | *4          |
| F                 | *5          |

The same procedure is used with both the LED and the Alpha keypads.

## Programming with the Alpha Keypad

Entering program data with an Alpha keypad is a two-step process. First, key in the two-digit address (Command Location) to be programmed and press the [#] key. The Alpha keypad displays the Command Location and the data previously stored. Enter the new data you wish to store and press the [#] key to write the data. You can also scroll through the Command Locations in numerical order by alternately pressing and releasing the [#] key.

**NOTE:** Command Location A0 must be addressed directly. When programming this Command Location with an Alpha keypad, the previously stored data is not displayed. To program this location, enter the Command Location followed by the [#] key. Then enter the data to be stored and again press the [#] key.

The last two Command Locations are CL 37 and CL A0. Pressing the [#] key at these locations will advance you to CL 38 or CL A1, respectively. Locations CL 38 and CL A1 are not used in the SYS3316RF. If you accidentally enter either of these locations, press [\*] [#] to exit programming, or enter the Command Location number, followed by the [#] key, for the location you wish to program.

## **To Exit Panel Programming**

When you have finished programming, press [\*] [#]. The panel will also exit the programming mode if you do not press any key within a five minute period.

## PROGRAMMING the ALPHA KEYPAD

Ensure the Alpha keypad is wired to the SYS3316RF and power is applied to the control panel. You can only access the programming mode when the control panel is disarmed.

NOTE: Programming the Keypad is not the same as Keypad Programming.

## The Alpha Keypad

You can program the Alpha keypads for special messages, each of the 16 zone labels, and the keypad address. **Zone Labels** display during the walk-test and when the [#] key is pressed during alarm memory or faults. The programmable **Service Message** is displayed during AC failure, fuse failure, communication failure, or low battery. The **Dealer Message** displays when the system is disarmed. The keypad address is initially displayed only during system start up (see page 4, Keypad Addressing).

These messages can be programmed directly from the Alpha keypad or remotely using the Commander II/Monitor II software package. For more detailed information about remote programming, refer to the Commander II/Monitor II Operating Manual.

## Keypad Message Programming

The Alpha keypad programming template is used to allow the installer to program messages and zone descriptions into the Alpha keypads. The template shown on the next page should be used when programming the keypad.

To activate the keypad programming mode, enter the [Installer's Code] [\*] [0] [1] [#]. Information may be entered into the keypad in the form of letters (upper and lower case), numbers (0 - 9), and 22 special symbols. All characters are displayed in the order listed above, i.e. upper and lower case letters, numbers, and special symbols. The [Space] character precedes the letter A.

To enter a Message or Label, use the [2] key to scroll through the characters until you reach the desired character. If you scroll past the desired character, the [8] key may be used to scroll backwards. When the desired character is displayed, press the [6] key to move the cursor to the next character position. The [4] key moves the cursor to the left. When all characters have been entered, press the [#] key to write the message and move to the next message position. Use the [0] key to move backward through the messages.

The message order is:

- SERVICE MESSAGE
- DEALER MESSAGE
- SOFT ZONE IDENTIFIERS (A, B, and C)
- HARDWIRED LOOP IDENTIFIERS
- KEYPAD ADDRESS

Both the Alpha (shown at the top of the next column) and the Alpha Plus (shown below in the next column) use the same procedure to program messages.

## ALPHA II Programming Template

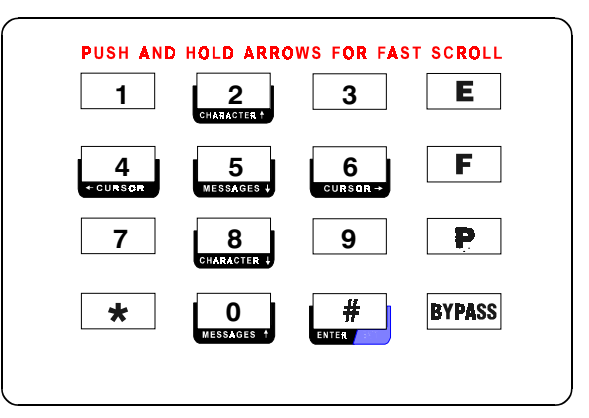

## ALPHA PLUS Programming Template

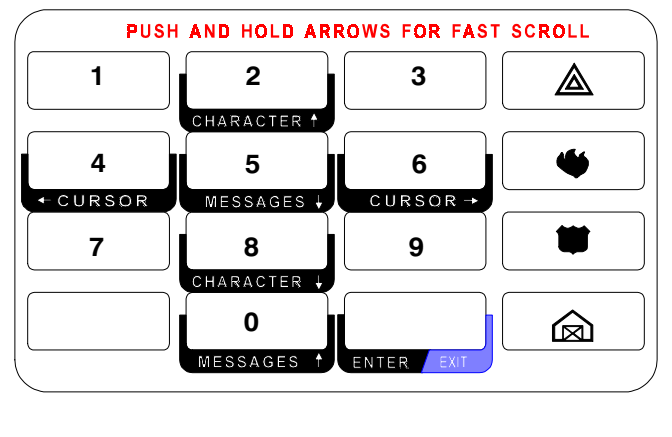

NOTE: If you do not press any key for 5 minutes, the keypad will automatically exit the programming mode.

## To Exit Keypad Programming

When you have finished programming, press [\*] [#]. The keypad will also exit the programming mode if you do not press any key within a five minute period.

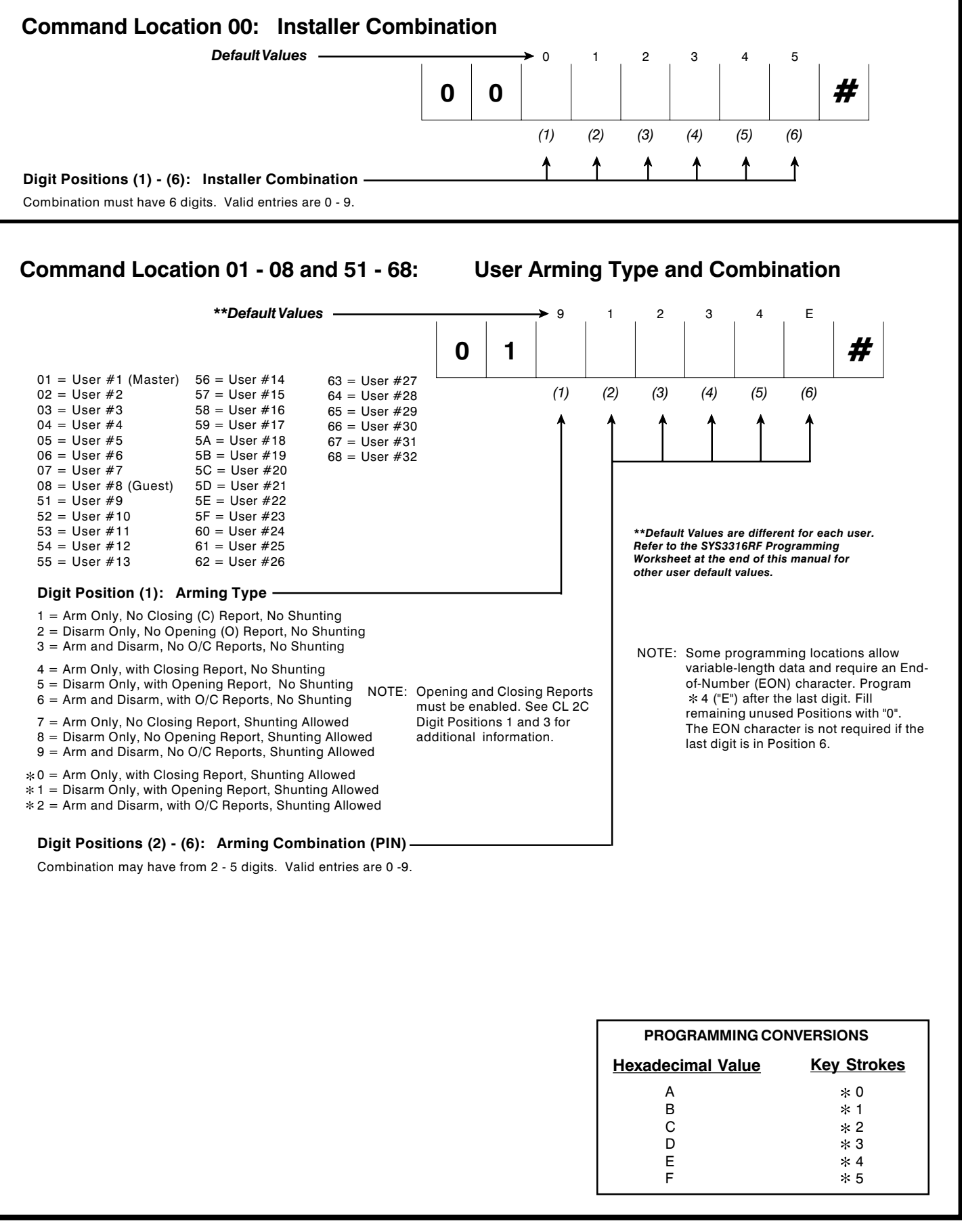

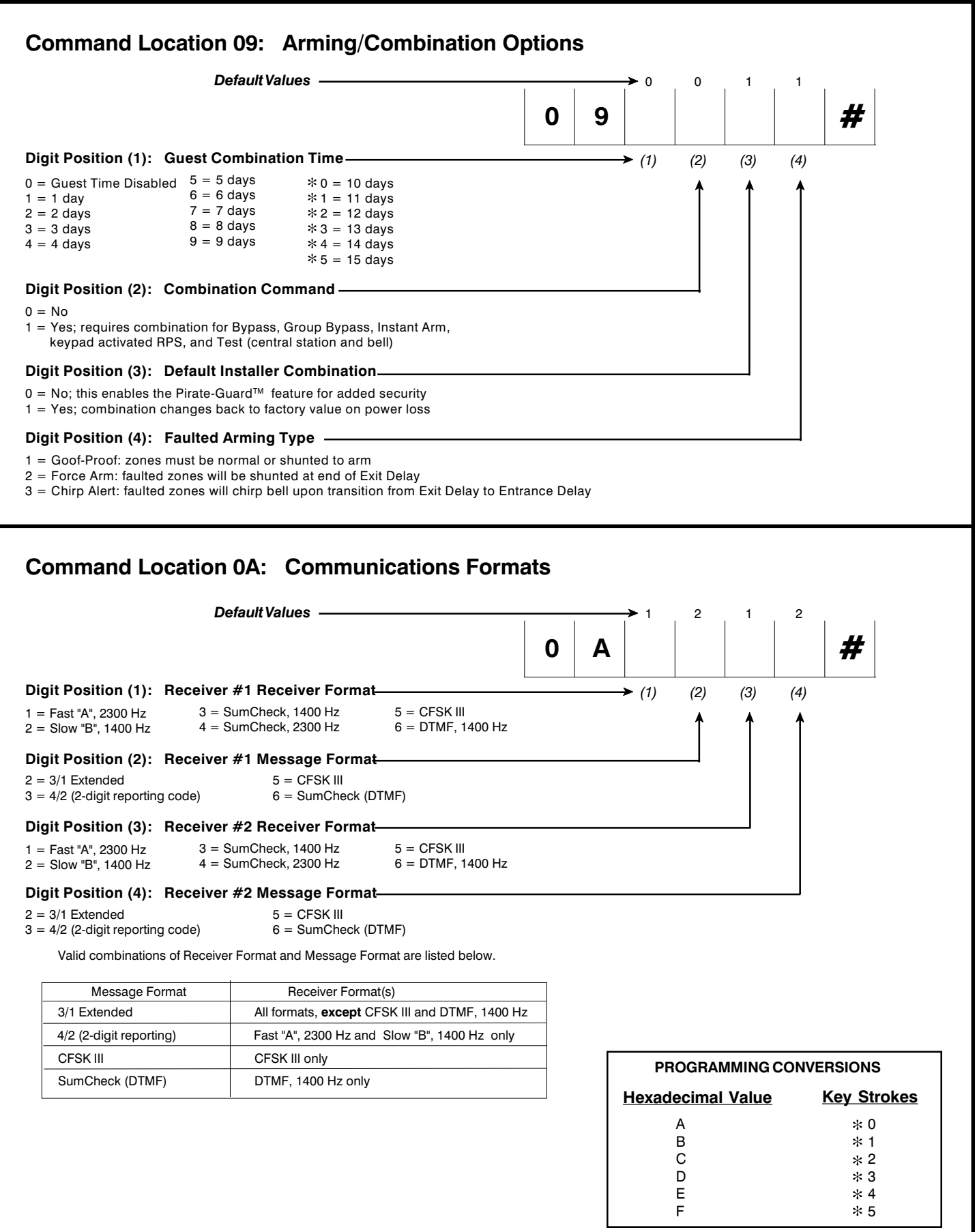

| Command Location 0B: Com                                                                                                    | munications                                                      | Contr     | ol    |     |        |                  |         |       |                          |
|----------------------------------------------------------------------------------------------------|------------------------------------------------------------------|-----------|-------|-----|--------|------------------|---------|-------|--------------------------|
| Default Values                                                                                                    |                                                                  |           | → 0   | 3   | 1      | 1                | 0       | 8     |                          |
|                                                                                                    | 0                                                                | В         |       |     |        |                  |         |       | #                        |
| Digit Position (1): Delay Before Dial Time                                                                                                    |                                                                  |           | → (1) | (2) | (3)    | (4)              | (5)     | (6)   |                          |
| $\begin{array}{llllllllllllllllllllllllllllllllllll$                                                                                                    | *2 = 120 secs<br>*3 = 130 secs<br>*4 = 140 secs<br>*5 = 150 secs |           |       | Î   | Î      | Î                | Î       | Î     |                          |
| Digit Position (2): Dial Type<br>1 = DTMF - Touch Tone (10/sec)<br>2 = DTMF (5/sec)<br>3 = Pulse (10/sec)                                                                                                    |                                                                  |           |       |     |        |                  |         |       |                          |
| <b>Digit Position (3):</b> Enable Keypad Activate<br>0 = No<br>1 = Yes; allows remote programming to start from o                                                                                                    | d RPS                                                            | ind       |       |     |        |                  |         |       |                          |
| Digit Position (4): RPS Enable<br>0 = No<br>1 = Yes; allows remote programming to start from of                                                                                                    | off-premise location                                             |           |       |     |        |                  |         |       |                          |
| <b>Digit Position (5):</b> Phone Ring Type<br>0 = Single ring; uniformly timed rings with long pau<br>1 = Double ring; rings twice quickly followed by a lo                                                                                                    | ses between rings<br>ong pause then rings t                      | wice agai | 'n    |     |        |                  |         |       |                          |
| Digit Position (6): Dialing Attempts ——                                                                                                    |                                                                  | -         |       |     |        |                  |         |       |                          |
| 1 = 1 try $5 = 5$ tries $9 = 9$ tries *                                                                                                    | 3 = 13 tries                                                     |           |       |     |        |                  |         |       |                          |
| 3 = 3 tries $7 = 7$ tries $*1 = 11$ tries $*4 = 4$ tries $8 = 8$ tries $*2 = 12$ tries                                                                                                    | 5 = 15 tries                                                     |           |       |     |        |                  |         |       |                          |
| Command Location 0C: Acco<br>Default Values –                                                                                                    | ount Number                                                      | 1         | → 0   | 0   | 0      | 0                | 0       | 0     | 1 1                      |
| Account Number 1 is used in                                                                                                    | 0                                                                | С         |       |     |        |                  |         |       | #                        |
| conjunction with Receiver Number 1                                                                                                    |                                                                  |           | (1)   | (2) | (3)    | (4)              | (5)     | (6)   |                          |
|                                                                                                    |                                                                  |           | 1     | 1   | 1      | 1                | 1       | 1     |                          |
| Digit Positions (1) - (6): Account Number<br>Valid entries are 0 - F.<br>The Account Number is right justified. The last digit<br>The SYS3316RF will read the account number using<br>Digit Positions (4) - (6) with 3-digit accounts<br>Digit Positions (3) - (6) with 4-digit accounts<br>Digit Positions (1) - (6) with 6-digit accounts<br>Fill all unused Digit Positions with 0's. | must be in Position (6)<br>g:                                    |           |       |     |        |                  |         |       |                          |
|                                                                                                    |                                                                  |           |       |     |        |                  |         |       |                          |
|                                                                                                    |                                                                  |           |       |     | PR     | OGRAN            | /MING ( | CONVE | RSIONS                   |
|                                                                                                    |                                                                  |           |       | ŀ   | Hexade | cimal            | Value   |       | Key Strokes              |
|                                                                                                    |                                                                  |           |       |     |        | Ą                |         |       | * 0                      |
|                                                                                                    |                                                                  |           |       |     | 1      |                  |         |       | <b>ч</b> 1               |
|                                                                                                    |                                                                  |           |       |     |        | BC               |         |       | * 1<br>* 2               |
|                                                                                                    |                                                                  |           |       |     |        | B<br>C<br>D<br>E |         |       | * 1<br>* 2<br>* 3<br>* 4 |

## CL 0D - 10

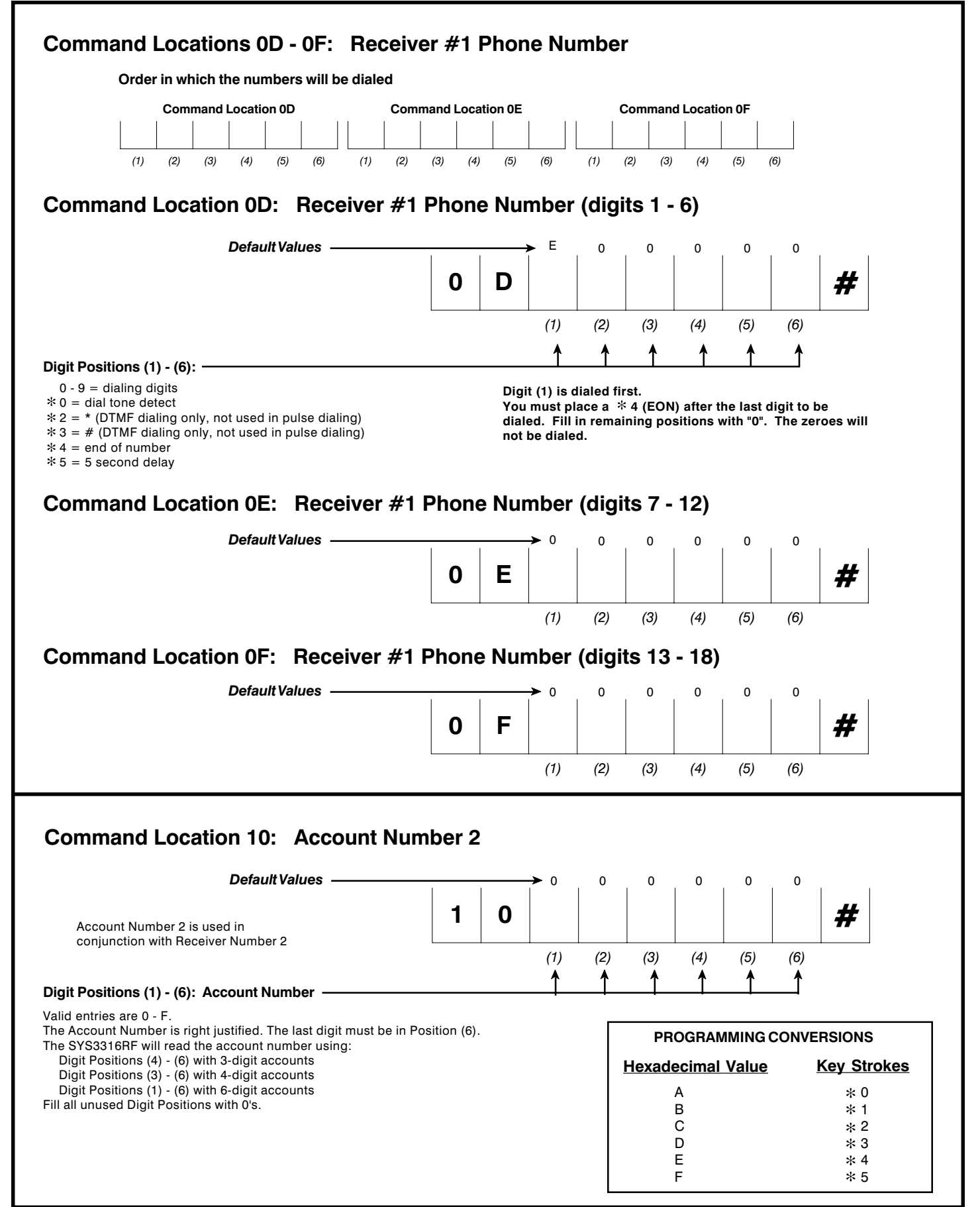

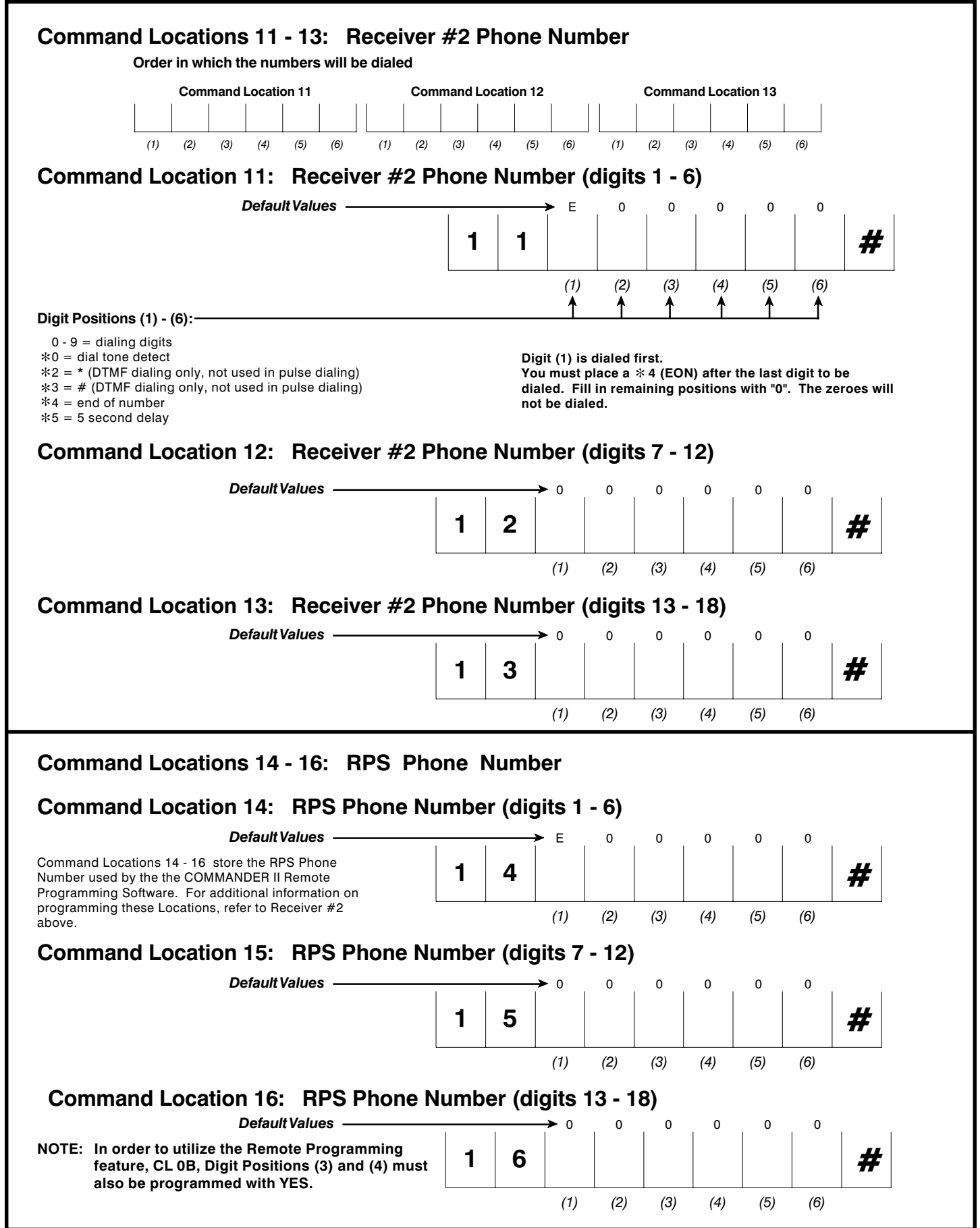

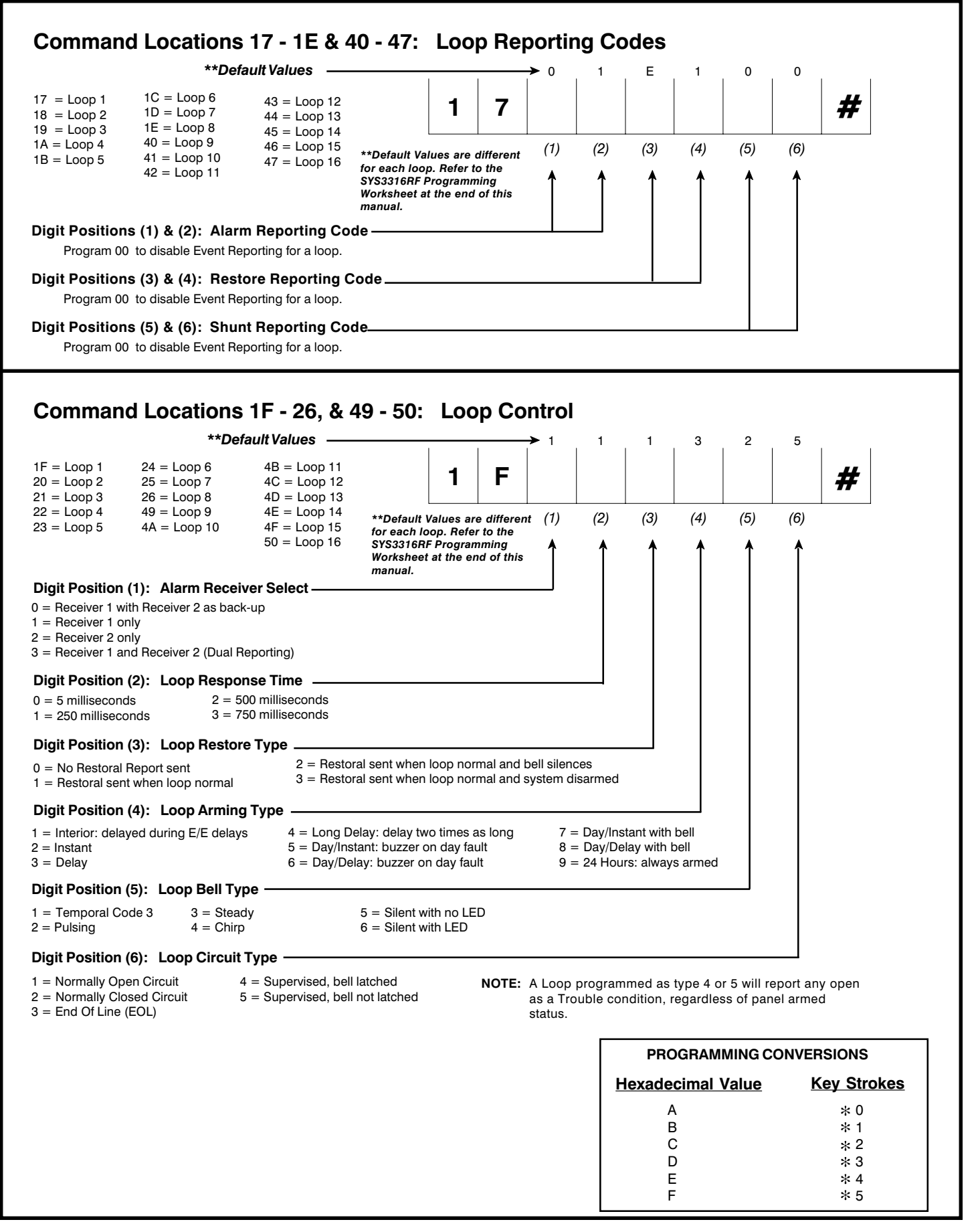

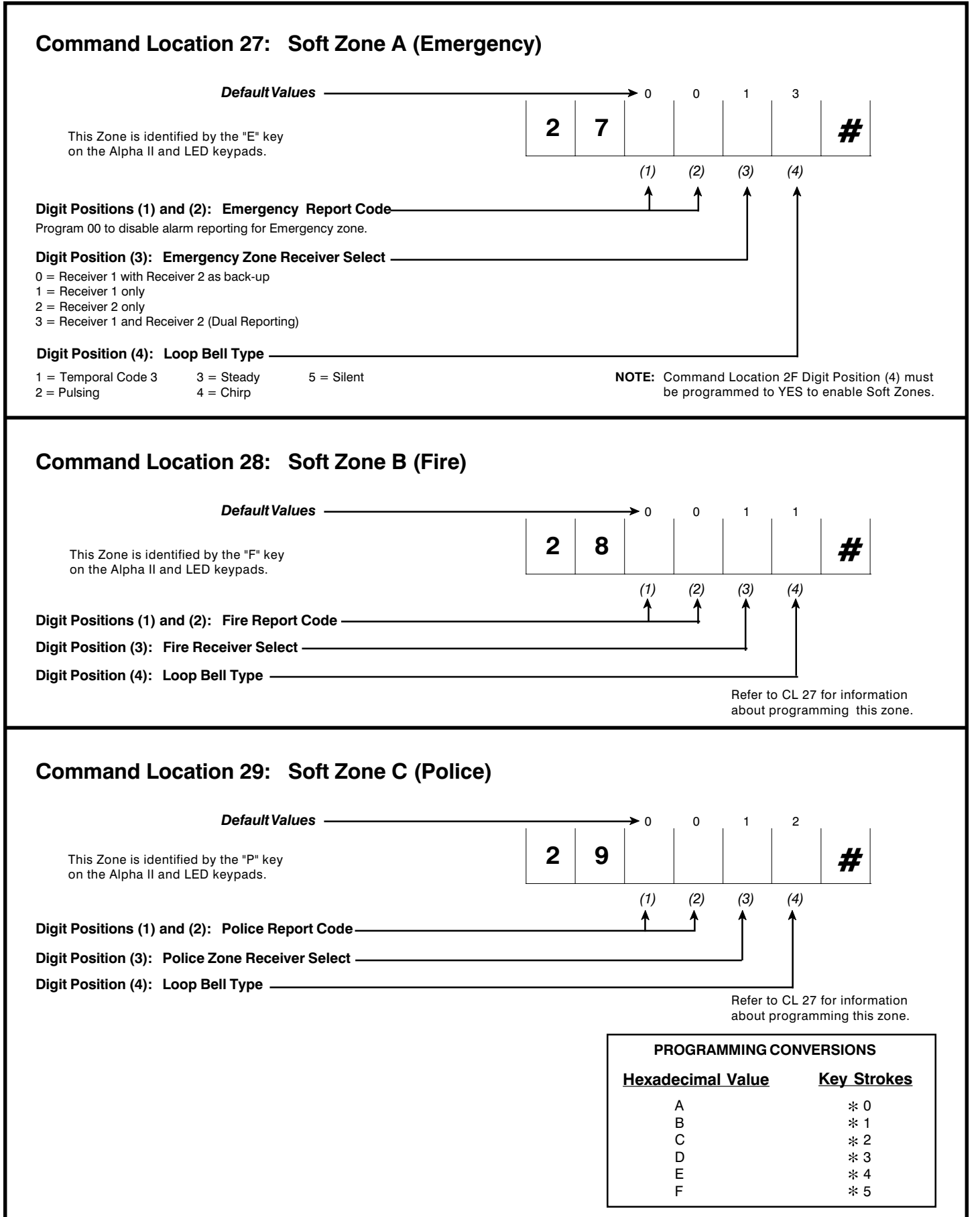

| Command Location 2A:                                                                                                    | Event Reporting                                                                                                    |
|----------------------------------------------------------------------------------------------------|----------------------------------------------------------------------------------------------------|
| DefaultVa                                                                                                    | <i>lues</i> ↑ 1 1 A 1 D 1                                                                                                    |
|                                                                                                    |                                                                                                    |
|                                                                                                    |                                                                                                    |
| Digit Position (1): Shunt Receiver Sel                                                                                                    | ect $\longrightarrow$ (1) (2) (3) (4) (5) (6)                                                                                                    |
| See also CL 17 - 1E & 40 - 47 Digit Posit                                                                                                    | ions (5) and (6).                                                                                                    |
| <ul><li>) = Receiver 1 with Receiver 2 as back-up</li><li>1 = Receiver 1 only</li></ul>                                                                                           | 2 = Receiver 2 only<br>3 = Receiver 1 and Receiver 2 (Dual<br>Reporting)                                                                                                    |
| Digit Position (2): Restore Receiver S                                                                                                    |                                                                                                    |
| See also CL 17 - TE & 40 - 47 Digit Posit                                                                                                    | 2 = Beceiver 2 only                                                                                                    |
| = Receiver 1 only                                                                                                    | 3 = Receiver 1 and Receiver 2 (Dual<br>Reporting)                                                                                                    |
| igit Position (3): Unit Status Report                                                                                                    | Code                                                                                                    |
| alid entries are 0 - F.<br>he panel will add a fixed extension digit wher<br>rogram a 0 at this position to disable Unit Sta                                                      | n reporting. Fixed codes are listed below.<br>Itus Reporting.                                                                                                    |
| Digit Position (4): Unit Status Receive                                                                                                    | er Select                                                                                                    |
| <ul><li>Receiver 1 with Receiver 2 as back-up</li><li>Receiver 1 only</li></ul>                                                                                                   | 2 = Receiver 2 only<br>3 = Receiver 1 and Receiver 2 (Dual<br>Reporting)                                                                                                    |
| <b>Digit Position (6):</b> Cancel Report Rec<br>P = Receiver 1 with Receiver 2 as back-up<br>= Receiver 1 only                                                                    | eiver Select<br>2 = Receiver 2 only<br>3 = Receiver 1 and Receiver 2 (Dual                                                                                                    |
|                                                                                                    | Reporting)                                                                                                    |
| 1 = Low battery       7 = AC         2 = AC fail       8 = Bel         3 = Bell fuse fail       B = Wa         5 = Failed to communicate       C = Co         6 = Battery restore | restore<br>I fuse restore<br>tchdog reset<br>mpleted programming                                                                                                    |
| Jommand Location 2B:                                                                                                    |                                                                                                    |
| Default Va                                                                                                    | nues > 0 0 1 6                                                                                                    |
|                                                                                                    | 2   B         <b>#</b>                                                                                                    |
|                                                                                                    |                                                                                                    |
|                                                                                                    | (1)  (2)  (3)  (4)                                                                                                    |
| igit Positions (1) and (2): Test Repo<br>alid entries are 0 - F.<br>rogram 00 to disable Test Reports.                                                                            | rt Code                                                                                                    |
| igit Positions (3): Test Report Receiv                                                                                                    | ver Select                                                                                                    |
| = Receiver 1 with Receiver 2 as back-up<br>= Receiver 1 only                                                                                                    | 2 = Receiver 2 only<br>3 = Receiver 1 and Receiver 2 (Dual                                                                                                    |
| igit Positions (4): Test Report Interv                                                                                                    | al Reporting)                                                                                                    |
| 1 = 1 hour $5 = 24$ hours $2 = 2$ hours $6 = 7$ days $3 = 4$ hours $7 = 14$ days $4 = 12$ hours $8 = 21$ days $9 = 30$ days                                                       | <ul> <li>\$\kappa = 1\$ hour if armed</li> <li>\$\kappa = 2\$ hours if armed</li> <li>\$\kappa = 4\$ hours if armed</li> <li>\$\kappa = 24\$ hours if armed</li> <li>\$\kappa = 24\$ hours if armed</li> </ul> |

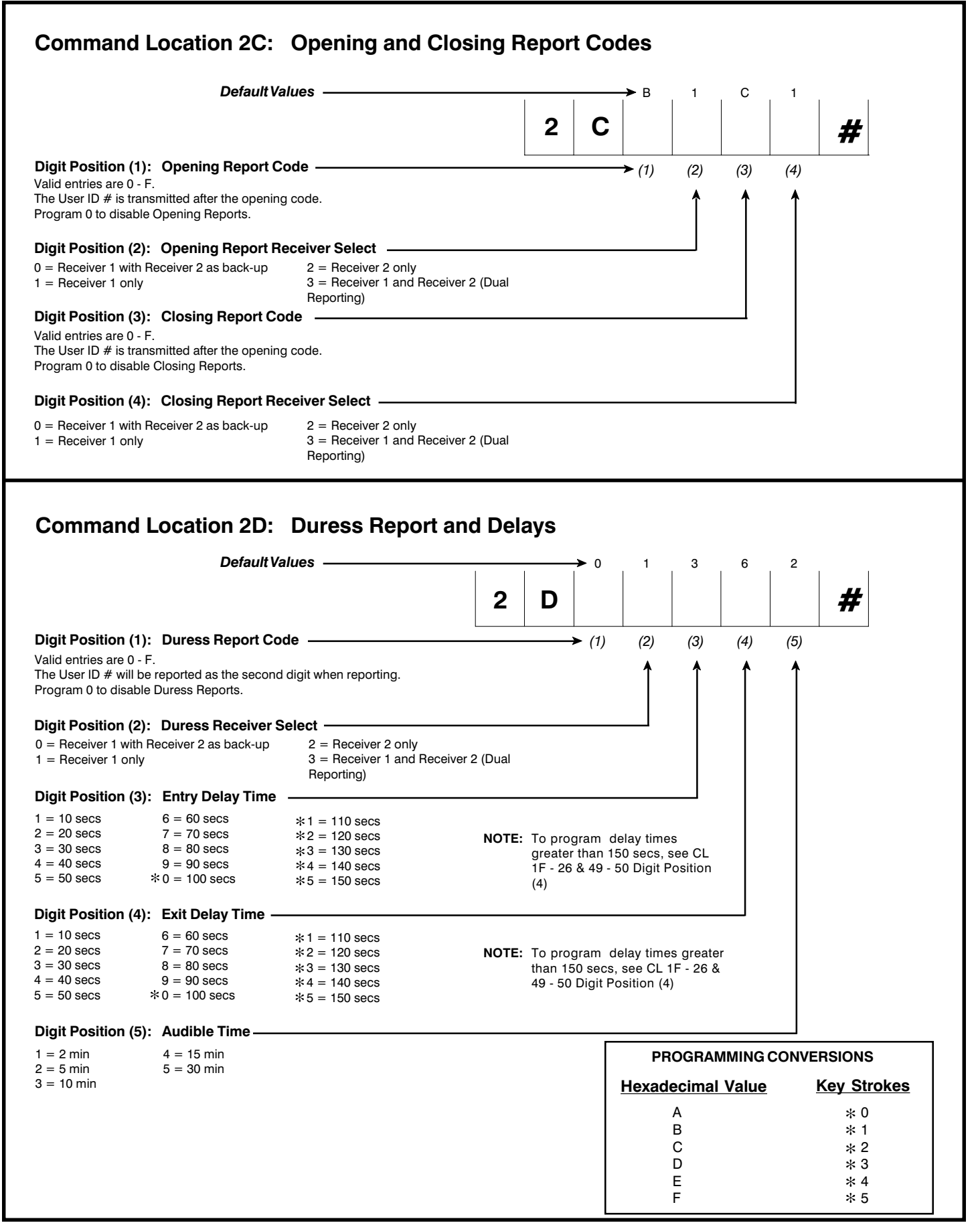

## CL 2E and 2F

![](_page_16_Figure_2.jpeg)

| Command Locations 30 - 3                                                                                                    | 3F: Loop Switches                                                                                                    |                         |                       | <b>→</b> 0         | 1                     | 0       | 0          |                                 |      |
|----------------------------------------------------------------------------------------------------|----------------------------------------------------------------------------------------------------|-------------------------|-----------------------|--------------------|-----------------------|---------|------------|---------------------------------|------|
| 30 = Loop 1       34 = Loop 5       38 = Lo         31 = Loop 2       35 = Loop 6       39 = Lo         32 = Loop 3       36 = Loop 7       3A = Lo         33 = Loop 4       37 = Loop 8       3B = Lo | bop 9         3C = Loop 13           bop 10         3D = Loop 14           bop 11         3E = Loop 15           bop 12         3F = Loop 16 | 3                       | 0                     | (1)                | (2)                   | (3)     | (4)        | #                               |      |
| <b>Digit Position (1): Enable Door Chime</b><br>0 = No<br>1 = Yes: keypads beep 2 seconds when faulted                                                                                                  | l (disarmed condition)                                                                                                    |                         |                       | 1                  | Î                     | Î       | Î          |                                 |      |
| <b>Digit Position (2):</b> Allow Shunting of TI<br>0 = No: makes it a priority zone (not shuntable)<br>1 = Yes: authorized users can bypass or force                                                    | Refer to CL 01 -<br>Refer to CL 01 -<br>for Arming Type                                                                                      | 08 & 51 -<br>s (Authori | 58 Digit<br>ization L | Positior<br>evels) | ו (1)                 |         |            |                                 |      |
| Digit Position (3): Allow Group Shuntin<br>0 = No<br>1 = Yes: this loop will shunt with Group Shunt                                                                                                    | ng for This Loop                                                                                                    |                         |                       |                    |                       |         |            |                                 |      |
| <b>Digit Position (4):</b> Delay Before Dial –<br>0 = No<br>1 = Yes: this loop will delay dialing on alarm fo                                                                                           | r time programmed in 0B (1)                                                                                                    |                         |                       |                    |                       |         |            |                                 |      |
| Command Location 48: T                                                                                                    | rouble Reports                                                                                                    |                         |                       | → F                | 1                     | E       | 1          |                                 |      |
| Digit Position (1): Trouble Report Cod                                                                                                    | a                                                                                                    | 4                       | 8                     | (1)                | (2)                   | (3)     | (4)        | #                               |      |
| This is a one-digit reporting code.<br>Program 0 to disable Trouble Report.                                                                                                    | -                                                                                                    |                         |                       | - (1)              | (2)                   | 1       | 1          |                                 |      |
| <b>Digit Position (2): Trouble Report Rece</b><br>0 = Receiver 1 with Receiver 2 as back-up<br>1 = Receiver 1 only                                                                                      | 2 = Receiver 2 only<br>3 = Receiver 1 and Receiver 2 (Dual<br>Reporting)                                                                     |                         |                       |                    |                       |         |            |                                 |      |
| Digit Position (3): Trouble Restoral Re<br>This is a one-digit reporting code.<br>Program 0 to disable Trouble Restoral Report.                                                                         | port Code                                                                                                    |                         |                       |                    |                       | ]       |            |                                 |      |
| <b>Digit Position (4): Trouble Restoral Re</b><br>0 = Receiver 1 with Receiver 2 as back-up<br>1 = Receiver 1 only                                                                                      | port Receiver Select<br>2 = Receiver 2 only<br>3 = Receiver 1 and Receiver 2 (Dual<br>Reporting)                                             |                         |                       |                    |                       |         | ]          |                                 |      |
|                                                                                                    |                                                                                                    |                         |                       |                    |                       |         |            |                                 |      |
|                                                                                                    |                                                                                                    |                         |                       | PF                 | ROGRA                 | MMING   | CONVE      | RSIONS                          |      |
|                                                                                                    |                                                                                                    |                         |                       | Hexad              | ecimal<br>A           | l Value | . <u> </u> | Key Stro<br>* 0                 | okes |
|                                                                                                    |                                                                                                    |                         |                       |                    | B<br>C<br>D<br>E<br>F |         |            | * 1<br>* 2<br>* 3<br>* 4<br>* 5 |      |
|                                                                                                    |                                                                                                    |                         |                       |                    |                       |         |            | -                               |      |

![](_page_18_Picture_2.jpeg)

| panel, and will not take effect until Command B4 is programmed. | В           | 3             |                                 |                                                        |                                       |          |           |          | # |
|-----------------------------------------------------------------|-------------|---------------|---------------------------------|--------------------------------------------------------|---------------------------------------|----------|-----------|----------|---|
| Previously stored data is not displayed during programming.     |             |               | (1)                             |                                                        |                                       |          |           | (-)      |   |
|                                                                 |             |               | (1)<br>▲                        | (2)<br>▲                                               | (3)<br>▲                              | (4)<br>▲ | (5)<br>▲  | (6)<br>▲ |   |
| Digit Position (1): Year - 10's ————                            |             |               |                                 |                                                        |                                       |          |           |          |   |
| Digit Position (2): Year - 1's                                  |             |               |                                 |                                                        |                                       |          |           |          |   |
| Digit Position (3): Month - 10's                                |             |               |                                 |                                                        |                                       |          |           |          |   |
| Digit Position (4): Month - 1's                                 |             |               |                                 |                                                        |                                       |          |           |          |   |
| Digit Position (5): Day - 10's                                  |             |               |                                 |                                                        |                                       |          |           |          |   |
| Digit Position (6): Day - 1's                                   |             |               |                                 |                                                        |                                       |          |           |          |   |
| Framile:                                                        | If the date | e were A      | pril 12, 1                      | 998, B3                                                | would b                               | e progra | ammed     |          |   |
| Example.                                                        |             |               |                                 |                                                        |                                       | • -      |           |          |   |
| Liniple.                                                        |             |               | YEAR                            | MONTH                                                  | H DAY                                 |          |           |          |   |
| Liampie.                                                        |             | вз            | YEAR<br>9 8                     | молтн<br>8   <b>0</b>   4                              | H DAY                                 | #        |           |          |   |
|                                                                 |             | вз            | YEAR<br>9 8<br>(1) (2)          | MONTH<br><b>B O 4</b><br>(3) (4)                       | H DAY                                 | #        |           |          |   |
|                                                                 |             | вз            | YEAR<br>9 8<br>(1) (2)          | MONTH<br><b>0 4</b> (3) (4)                            | H DAY                                 | #        |           |          |   |
| Command Location B4: Set Real-Tim                               | ne Clo      | <u>в</u> :    | YEAR<br>9 8<br>(1) (2)<br>Hour. | MONTH<br><b>3 0 4</b><br>) (3) (4<br><b>Minu</b>       | H DAY                                 | econ     | d)        |          |   |
| Command Location B4: Set Real-Tim                               | ne Clo      | ва<br>ck (F   | YEAR<br>9 8<br>(1) (2)<br>10ur, | MONTH<br><b>B</b> 0 4<br>) (3) (4<br>Minu              | H DAY                                 | econ     | d)        |          |   |
| Command Location B4: Set Real-Tim                               | ne Clo      | <u>в</u>      | YEAR<br>9 8<br>(1) (2)<br>10ur, | MONTH<br><b>B 0 4</b><br>(3) (4)<br><b>Minu</b>        | H DAY                                 | econ     | <b>d)</b> |          |   |
| Command Location B4: Set Real-Tim                               | ne Clo      | _в а<br>ск (Н | YEAR<br>9 8<br>(1) (2)<br>Hour, | MONTH<br><b>B O 4</b><br><b>O 3</b> (4)<br><b>Minu</b> | H DAY<br>  1 2<br>) (5) (6)<br>ite, S | econ     | d)        |          | # |
| Command Location B4: Set Real-Tim                               | ne Clo<br>B | в з<br>ск (Н  | YEAR<br>9 8<br>(1) (2)<br>HOUR, | MONTH<br><b>B O A</b><br><b>O 3</b> (4)<br><b>Minu</b> | H DAY<br>H 1 2<br>) (5) (6)<br>Hte, S | econ     | d)        |          | # |

|                     |                  |  |             |             | 1     |      | 1    |       | 1      | 1     |       | ↑        | 1          |
|---------------------|------------------|--|-------------|-------------|-------|------|------|-------|--------|-------|-------|----------|------------|
| Digit Position (1): | Hour - 10's —    |  |             |             |       |      |      |       |        |       |       |          |            |
| Digit Position (2): | Hour - 1's       |  |             |             |       |      |      |       |        |       |       |          |            |
| Digit Position (3): | Minutes - 10's _ |  |             |             |       |      |      |       | ]      |       |       |          |            |
| Digit Position (4): | Minutes - 1's —  |  |             |             |       |      |      |       |        |       |       |          |            |
| Digit Position (5): | Seconds - 10's   |  |             |             |       |      |      |       |        |       |       |          |            |
| Digit Position (6): | Seconds - 1's    |  |             |             |       |      |      |       |        |       |       |          |            |
|                     |                  |  | Example: If | the time we | re 26 | seco | onds | past  | 1:28 p | om, B | 4 woi | uld be p | orogrammed |
|                     |                  |  |             |             |       | HO   | UR   | MINU  | re sec | COND  |       |          |            |
|                     |                  |  |             | E           | 3 4   | 1    | 3    | 2     | B 2    | 6     | #     |          |            |
|                     |                  |  |             |             |       | (1)  | (2)  | (3) ( | 4) (5) | (6)   |       |          |            |

## **KEYPAD LABEL DRAWER**

Each keypad comes with a Label Drawer and quick reference operating label. Follow the diagram below to set up the Label Drawer for each keypad.

Example of drawer pulled from the left

Example of drawer pulled from the right

![](_page_19_Figure_5.jpeg)

- 1. Fill in the zone descriptions inside the label.
- 2. Mark "Y" or "N" to indicate if zones can be bypassed or not.
- 3. Determine if the drawer will slide from the right or left.
- 4. Peel the cover off the drawer glue.
- 5. Align the edge of the label with the edge of the drawer. Center the label top to bottom.
- 6. Press the label onto the glue. Avoid trapping air bubbles under the label.
- 7. Slide the drawer/label into the slot on the back of the keypad base.

## TESTING

Once the installation is complete, connect AC and DC power. Complete programming, if required. **Test all panel operations**.

## TO THE INSTALLER

Regular maintenance and inspection (at least monthly) by the installer and frequent testing by the user are vital to the continuous and satisfying operation of any alarm system. The installer should assume the responsibility for developing and offering a regular maintenance program to the user, as well as acquainting the user with the proper operation and limitations of the alarm system and its component parts. **Recommendations must include a specific program of regular testing (at least weekly) to insure that the system is operating properly at all times.** 

## **TELEPHONE LINE PROBLEMS**

In the event of telephone line problems, disconnect the SYSTEM 3316 by removing the modular connector plug from the Telco interface jack. **Do not disconnect the connection inside the SYS3316RF cabinet**. Doing so will prevent the premise phones from operating. If your phone works correctly after the control panel has been disconnected from the phone line, the control panel has a problem and should be returned for repair.

If the phone does not work after you have disconnected the control panel from the phone line, notify the telephone company and request prompt repair. The user may not under any circumstance (in or out of warranty) attempt any service or repairs on the SYS3316RF. The control panel must be returned to C&K SYSTEMS or an authorized service agency for repairs.

#### Watchdog Indicator

![](_page_19_Picture_21.jpeg)

The SYS3316RF is protected by an advanced circuit, called a Watchdog circuit, that constantly monitors the microprocessor.

**DOG** As long as the panel has power and is operating normally, the Watchdog LED (DS1) on the circuit board will flash. If the Watchdog circuit detects a failure, it will attempt to reset the panel.

If the panel does not operate properly, and the Watchdog LED no longer flashes, call the **C&K Technical Support Hotline at 1-800-227-8065** in the U. S. or your local C&K representative.

## **FCC NOTICE**

WARNING: This device is intended to be installed by a professional alarm installer.

# The user shall be cautioned that changes or modifications not expressly approved by C&K SYSTEMS could void the user's authority to operate the equipment.

This equipment complies with FCC Rules, Part 68.

On the outside of this equipment is a label that contains, among other information, the FCC Registration Number and Ringer Equivalence Number (REN) for this equipment. If requested, provide this information to your telephone company.

The REN is useful to determine the quantity of devices you may connect to your telephone line and still have all of those devices ring when your number is called. In most, but not all areas, the sum of the REN's devices should not exceed five (5.0). To be certain of the number of devices you may connect to your line, as determined by the REN, you should call your local telephone company to determine the maximum REN for your calling area.

Should you experience trouble with the telephone lines, disconnect the equipment from the line to determine the source of the trouble. If it is determined that the equipment is malfunctioning, discontinue its use until the malfunction has been corrected. Any repairs or alterations made by the user to this equipment, or equipment malfunctions, may give the telephone company cause to request the user to disconnect the equipment. Repairs to this equipment should be made by an authorized agent of C&K Systems, Inc. Contact your local alarm installation company for service.

Should this equipment cause harm to the telephone network, the telephone company may temporarily discontinue your service. If possible, they will provide you with advance notice. Otherwise they will notify you as soon as possible. The telephone company will also advise you of changes in its facilities, equipment, operations or procedures which could affect the operation of your equipment, allowing you the opportunity to maintain uninterrupted service. You will also be advised of your right to file a complaint with the FCC.

This equipment must not be used on party lines or coin operated phone lines.

#### FCC Part 15 Notice

This equipment has been tested and found to comply with the limits for Class B digital devices, pursuant to Part 15 of the FCC Rules. These limits are designed to provide reasonable protection against harmful interference in a residential installation.

This equipment generates, uses, and can radiate radio frequency energy, and if not installed and used in accordance with the instructions, may cause harmful interference to radio communications. However, there is no guarantee that interference will not occur in a particular installation.

If this equipment does cause harmful interference to radio or television reception, which can be determined by turning the equipment off and on, the user is encouraged to try to correct the interference by one or more of the following measures:

- Reorient the radio/television antenna;
- Connect the AC transformer to a different outlet so that the equipment and radio/television are on different branch circuits;
- Relocate the equipment with respect to the radio/television;
- Consult the dealer or an experienced radio/television technician for help.

FCC Registration Number: C2DCHN-18741-AL-E Ringer Equivalence: 0.3B

## CANADIAN EMISSION REQUIREMENTS

This Class B digital apparatus meets all requirements of the Canadian Interference-Causing Equipment Regulations.

Cet appareil numérique de la classe B respecte toute les exigences du Règlement sur le matériel brouilleur du Canada.

## **Keypad Operation Command Summary**

The majority of the keypad commands apply equally to the LED and Alpha II keypads. Some keypad commands, however, apply to the LCD keypad only.

The following Keypad Commands apply to both the LED and Alpha II keypads:

| Function                           | Comments                                                                                                    | Keystroke Sequence                                                              |
|------------------------------------|----------------------------------------------------------------------------------------------------|---------------------------------------------------------------------------------|
| Arm/Disarm                         | Delays active                                                                                                    | [Combination] [#]                                                               |
| Bypass Zone (n)                    | <ul> <li>[n] is zone # 1 - 16; Combo may be<br/>required</li> </ul>                                                                                                    | [Combination] [Bypass] [n] [#]                                                  |
| Chime On/Off                       | Combo may be required                                                                                                    | [Combination] [*] [5] [#]                                                       |
| Change Combo using<br>Master Combo | Must be done from User #1                                                                                                    | [Master Combo] [*] [0] [#] [User Number] [#]<br>[New Combo] [#] [New Combo] [#] |
| Clear Alarm Memory                 |                                                                                                    | [*] [1] [#]                                                                     |
| Exit Programming                   |                                                                                                    | [*] [#]                                                                         |
| Fire Alarm                         | Keypad activated                                                                                                    | [F] (Hold for 3 seconds)                                                        |
| Group Bypass and Arm               | Arms the system and all zones programmed for<br>group bypass, CL 30 - 3F, Digit Position (3),<br>are shunted simultaneously; Combo may be<br>required (This is also called Home Arming)                          | [Combination] [*] [4] [#]                                                       |
| Group Bypass and Instant           | Same as Group Bypass (above) except system                                                                                                    | [Combination] [*] [4] [7] [#] or                                                |
| Arm                                | is Instant Armed (Exit Delay operates normally,<br>upon expiration of Exit Delay, all delayed zones<br>are converted to Instant - No Entry Delay).<br>Combo may be required<br>(Also called Instant/Home Arming) | , [Combination] [*] [7] [4] [#]<br>s                                            |
| Instant Arm                        | Arms system and converts delayed zones to                                                                                                    | [Combination] [*] [7] [#]                                                       |
|                                    | Instant (Exit Delay active, No Entry Delay),<br>Combo may be required                                                                                                    |                                                                                 |
| Keypad Activated RPS               | If enabled, CL 0B(3); Combo may be required                                                                                                    | [Combination] [*] [0] [2] [#]                                                   |
| Medical Alarm                      | Keypad activated                                                                                                    | [E] (Hold for 3 seconds)                                                        |
| Police/Panic Alarm                 | Keypad activated                                                                                                    | [P] (Hold for 3 seconds)                                                        |
| Reset Aux Power                    | If resettable devices are connected to<br>Terminals 5 and 6                                                                                                    | [*] [6] [2] [#]                                                                 |
| Reset Panel                        |                                                                                                    | [Master Combination] [*] [6] [8] [#]                                            |
| Test - Battery                     | Use after correcting Low Battery problem                                                                                                    | [*] [6] [4] [#]                                                                 |
| Test - Bells                       | Combo may be required                                                                                                    | [Combination] [*] [6] [3] [#]                                                   |
| Test - Central Station             | Combo may be required                                                                                                    | [Combination] [*] [6] [1] [#]                                                   |
| Test - Local Walk Test             |                                                                                                    | [*] [6] [0] [#]                                                                 |

NOTE: For additional information about Combination Command requirements, see page 24 and CL 09 (2).

The following Keypad Commands apply to the Alpha II keypad only:

Panel Programming

| Function                                                                                              | Comments                         | Keystroke Sequence                                                                                    |
|----------------------------------------------------------------------------------------------------|----------------------------------|----------------------------------------------------------------------------------------------------|
| Arm Tones Toggle On/Off<br>Audible Feedback Toggle<br>Backlight Toggle On/Off<br>Display Keypad Model |                                  | [*] [5] [4] [#]<br>[*] [5] [1] [#]<br>[*] [8] [#]<br>[*] [9] [#]                                      |
| & Revision Number<br>Chime Toggle<br>Pre-warn Toggle On/Off                                           |                                  | [*] [5] [3] [#]<br>[*] [5] [2] [#]                                                                    |
| The following Keypad Comma                                                                            | nds are Installer Only Commands: |                                                                                                    |
| Function                                                                                              | Comments                         | Keystroke Sequence                                                                                    |
| Alpha Keypad Programmi<br>Alpha Keypad Test<br>Kill/Revive Panel                                      | ng Start Programming the Keypad  | [Installer Combination] [*] [0] [1] [#]<br>[*] [6] [7] [#]<br>[Installer Combination] [*] [6] [9] [#] |

Start Programming the Panel

## Survey of Most Common Questions

The following is a summary of the questions most frequently asked of our Technical Support Department.

| QUESTION:<br>ANSWER: | How do I program the panel with the LED keypad?<br>To program with the LED keypad, enter the Command Location to be programmed, the Data to be<br>programmed and the press the [#] key. (See also pages 6 - 7.)                                                                                                    |                                                                                                    |                                                                                |                                                    |                                                                                                    |  |  |  |
|----------------------|----------------------------------------------------------------------------------------------------|----------------------------------------------------------------------------------------------------|--------------------------------------------------------------------------------|----------------------------------------------------|----------------------------------------------------------------------------------------------------|--|--|--|
|                      | For Examp                                                                                                    | or Example: To program User #2 with the ability to Arm only, No Reports and No Shunting; and a PIN of 6543, enter the following keystrokes:                                                                                                    |                                                                                |                                                    |                                                                                                    |  |  |  |
|                      |                                                                                                    | CL<br>[0][2]                                                                                                    | Arm Type<br>[1]                                                                | PIN (w/E<br>[6][5][4]                              | /EON) Write Data<br>4][3][*][4] [#]                                                                                                    |  |  |  |
| Question:<br>Answer: | <i>How do I a</i><br>To begin A<br>[*] [0] [1]                                                                                                    | access Alpha Key<br>Alpha Keypad Pro<br>[#]. Then scroll t                                                                                                    | pad Programming<br>ogramming (you o<br>o the desired me                        | g to enter<br>cannot pr<br>ssage loc               | r Zone Labels?<br>rogram the LED keypad), enter [Installer Combination]<br>cation. (See also pages 7 - 8.)                                                      |  |  |  |
| Question:<br>Answer: | <i>How do I ir</i><br>A number o                                                                                                    | nterpret a Trouble<br>of conditions ma                                                                                                    | e on the LED keyp<br>y cause the Trou                                          | oad? How<br>ble LED to                             | v do I clear a Trouble on the LED keypad?<br>to light. See the chart below for additional information.                                                          |  |  |  |
|                      | Trouble<br>Flash S<br>On<br>On<br>On<br>On                                                                                                    | LED Power<br>Slow On<br>On<br>Off<br>Flash<br>On                                                                                                    | LED Zone L<br>Off<br>Flash<br>Off<br>Slow Off<br>Off                           | ED's<br>Slow                                       | Cause<br>Watchdog<br>Zone Trouble<br>AC Failure<br>Low Battery<br>System Trouble (Bell Fuse or<br>Comm Fail.)                                                   |  |  |  |
| Question:<br>Answer: | How do I e<br>Hexadecim<br>help with e<br>various loc                                                                                                    | enter hexadecima<br>nal values are ent<br>entering hexadeci<br>cations throughou                                                                                                    | I numbers when u<br>tered through the<br>imal numbers, ref<br>ut the programmi | using keyp<br>use of th<br>fer to pag<br>ng sectio | upad programming?<br>he [*] key and one of the digits [0] - [5]. For additional<br>ge 7. The hexadecimal conversion chart is also found at<br>on of the manual. |  |  |  |
| Question:<br>Answer: | What is an "Interface error 1" and how do I correct the error?<br>This error is caused by a problem with the Data line (Green wire) between the panel and the keypad. Check<br>the connection to ensure that the wire is not pinched or loose. Also try disconnecting all keypads from the<br>panel (one at a time), resetting the panel after each keypad is removed. Remember, to reset the panel<br>press: [Master Code] [*] [6] [8] [#]. |                                                                                                    |                                                                                |                                                    |                                                                                                    |  |  |  |
| Question:<br>Answer: | How do I reset Alarm Memory?<br>To Clear Alarm Memory, press [*] [1] [#]. Depending upon how the system is programmed, you may be<br>required to enter your User Combination and then press [*] [1] [#].                                                                                                    |                                                                                                    |                                                                                |                                                    |                                                                                                    |  |  |  |
| Question:<br>Answer: | How do I at<br>If you have<br>read <b>KEYP</b><br>power for 3<br>addressing                                                                                                    | How do I address an Alpha Keypad for the first time?<br>If you have an Alpha keypad that has never been addressed, when power is initially applied, the display will<br>read <b>KEYPAD ADDRESS?</b> . To enter the address, simply press a number between 0 and 7. Remove panel<br>power for 3 seconds and then re-apply power to reset the system. For additional information about Keypad<br>addressing, see page 5. |                                                                                |                                                    |                                                                                                    |  |  |  |
|                      | <b>NOTE:</b> If operating at or near the limit of AUX Power and Keypad Power, you may need to remove power for up to 30 seconds in order for the system to reset properly.                                                                                                    |                                                                                                    |                                                                                |                                                    |                                                                                                    |  |  |  |

Question:How do I interpret the Unit Status Reports? Can the codes be changed?Answer:The Reporting Codes for the Unit Status Report is a two-digit code. The first digit is programmed into CL 2A<br/>Digit Position (3) and may be any value from 0 - F. The second digit is fixed by the firmware and cannot be<br/>changed. Please note that programming a 0 into 2A (3) will disable the report and no Unit Status information<br/>will be sent. Additional information about Unit Status Reporting Codes can be found on page 17 in the<br/>programming section.

Question:How do I enter Receiver and RPS Phone Numbers? Why do I have to enter the E at the end of the number?Answer:The SYS3316RF is designed to handle phone numbers up to 18 digits long, but the firmware can only<br/>handle 6 digits per Command Location. This means that 3 Command Locations are required to store a<br/>phone number. With variations in number length and special characters which may need to be included, the<br/>software needs some method of determining the end of the number. The E (entered by pressing [\*][4]) tells<br/>the software that it has reached the end of the phone number and to ignore any additional digits.

For Example: To program the panel for Receiver #1 with a phone number of 555-1212 and disable the call waiting feature using \*70, enter the following sequence:

|     | Comn | nand | Locat | ion 0[ | D Command Location 0E |     |     |     |     | Comr | nand | Locat | ion OF | =   |       |     |     |  |
|-----|------|------|-------|--------|-----------------------|-----|-----|-----|-----|------|------|-------|--------|-----|-------|-----|-----|--|
| C   | 7    | 0    | 5     | 5      | 5                     | 1   | 2   | 1   | 2   | E    | 0    | 0     | 0      | 0   | 0     | 0   | 0   |  |
| (1) | (2)  | (3)  | (4)   | (5)    | (6)                   | (1) | (2) | (3) | (4) | (5)  | (6)  | (1)   | (2)    | (3) | . (4) | (5) | (6) |  |

NOTE: Entering [\*] [2] in CL 0D (1) will display the value "C" and entering [\*] [4] in CL 0E (5) will display the value "E".

- Question: How can I correct the problem of two Alpha keypads with the same address?
- Answer: When two keypads have been given the same address, a conflict occurs on the data bus since two keypads are trying to communicate at the same time. The only way to correct the problem is to disconnect one of the keypads and then re-address the remaining one, ensuring that the new address is not in use by any other keypad. To re-address the keypad, enter Alpha Keypad Programming ([Installer Combination] [\*] [0] [1] [#]) and scroll backward one step ( [\*] [BYPASS]). Then enter the new address. Don't forget to reset the panel ([Master Code] [\*] [6] [8] ]#]) after changing the address, so the panel knows how to properly address the keypad. For additional information about keypad addressing, see page 5.
- Question:Why can't my panel communicate with the Central Station?Answer:There are several reasons for the panel not communicating. The first place to look is CL 2F (1). This is the<br/>Unit Control, if Digit Position (1) is programmed with a 1, all communication except RPS is disabled. If 2F (1)<br/>is programmed with a 0, check to ensure that all of the following parameters are properly set:

Account Number 1 is programmed into CL 0C Receiver #1 Phone Number is correctly programmed into CL 0D - 0F Receiver Format and Message Format agree CL 0A Communication Control (CL 0B) is correctly programmed The RJ-31X jack is correctly wired (pins 4 & 5 are not switched with 1 & 8)

- Question:How do I disarm my panel if I accidently locked myself out by programming my user code as Arm Only?Answer:The only way to correct this problem is to access the panel through Remote Programming (RPS) or Direct<br/>Connect (also RPS) and disarm the panel. Then use the remote programming to re-program the panel. For<br/>additional information about RPS, see the Commander II/Monitor II Operating Manual.
- Question:Why doesn't my keypad respond? The Power LED is lit, but nothing happens.Answer:The panel may be in the KILL mode. On the LED keypad, only the Power LED will be lit. On the Alpha II<br/>keypad, the Power LED will be lit and the Service Message, if programmed, will be displayed. To restore the<br/>panel, press [Installer Combination] [\*] [6] [9] [#].
- Question:Why do my loops fail to respond after changing the programming?Answer:In order for the panel to recognize the programming changes for the loops, either the loops have to be<br/>tripped and restored or the panel must be reset ( [Master Combination] [\*] [6] [8] [#] ).

## Recommendations for Reducing False Alarms

The recommendations contained in this section are designed to assist you in reducing false alarms. The first column contains the Command Locations and Digit Positions in parentheses (). The second column is the recommended program option followed by a brief explanation.

| Program Option            | <u>CL</u>                | Program Function                                        | Comments                                                                                                    |
|---------------------------|--------------------------|---------------------------------------------------------|----------------------------------------------------------------------------------------------------|
| Arming/Combina<br>Options | ation 09 (ź              | 2) Combination<br>Command                               | This feature is enabled to prevent unauthorized users from<br>activating certain keypad functions. When activated, this<br>command will require a valid User Combination to perform such<br>functions as Bypassing a Zone, Group Bypassing, Keypad<br>Activated RPS, Central Station and Bell Testing, and Instant<br>Arming. For additional assistance with commands requiring<br>User Combinations, see page 21 (Command Summary).                                                                                                    |
| Arming/Combina<br>Options | ation 09 (4              | 4) Chirp Alert                                          | This option minimizes the possibility of leaving the system<br>unarmed (faulted) when exiting. The system is armed in the<br>normal manner and the user exits through the delayed exit door.<br>If the door does not close properly, returning the loop to the<br>normal state, the system will transition from the Exit Delay to the<br>Entrance Delay at the completion of the Exit Delay time and chirp<br>the Bell, alerting the user to the error in arming the system.                                                                 |
| Loop Control              | 1F - 26 &<br>49 - 50 (2) | Loop Response<br>Time                                   | This option determines the response time of the loop itself. It acts<br>as a buffer on the loop to minimize the possibility of fast acting<br>sensors, such as swingers or window foil, producing false<br>alarms.                                                                                                    |
| Loop Control              | 1F - 26 &<br>49 - 50 (3) | Loop Restore Type                                       | This option is used in conjunction with CL 17 - 1E & 40 - 47 Digit<br>Positions (3 & 4), Restore Reporting Code, and CL 2A (2),<br>Restore Receiver Select. The panel can be programmed to send<br>a Restoral Report only when the loop is normal and the system<br>is disarmed. With this arrangement, any loop which is triggered<br>multiple times while armed will only send one alarm report until<br>the system is disarmed. This prevents the system from tieing up<br>the phone line with continuous alarm and restoral reports.     |
| Loop Control              | 1F - 26 &<br>49 - 50 (4) | Loop Arming Type                                        | There may be occassion where it is desirable to program all doors<br>and interior points as delayed. Or you may need to program<br>interior zones to be delayed only during the Entry/Exit Delay<br>Time. This Command Location allows a variety of Arming Types<br>to help minimize false alarms.                                                                                                    |
| Event Reporting           | 2A (5 & 6)               | Cancel Report Code/<br>Cancel Report<br>Receiver Select | This feature should always be enabled on reporting systems, especially if the system does not send Opening and Closing Reports. A Cancel Report is sent to the monitoring station in the event that an Authorized User clears the alarm while the bell is still active. The Cancel Report Code (Digit Position 5) is actually a two-digit code with the first digit being programmed by the installer and the second digit being the User ID # when the report is sent. Digit Position (6) determines which receiver gets the Cancel Report. |

| Program Option          | <u>CL</u>   | Program Function                     | on <u>Comments</u>                                                                                                    |
|-------------------------|-------------|--------------------------------------|----------------------------------------------------------------------------------------------------|
| Audible/Visual Switches | 2E (1 & 2)  | Entry/Exit<br>Pre-Alarm              | If Digit Postition (1) is programmed for Entry Pre-Alarm, the keypad will sound continuously for all but the last 10 seconds of the amount of time programmed for the Entry Delay Time (CL 2D (3)). The keypad will beep for the last 10 seconds of the Entry Delay. If Digit Position (2) is programmed for Exit Pre-Alarm, the keypad will beep for the time programmed into CL 2D (4), Exit Delay Time. The speed at which the keypad beeps will increase during the last 10 seconds of the Delay time. Alpha II keypads will display a bar graph in addition to the audible tone. |
| Unit Control            | 2F (3)      | Enable 4-minute<br>Power-Up<br>Delay | Suppresses all trouble and alarm reports for a period of four<br>minutes after power is initially applied to the panel. This allows<br>the sensors, such as PIR's time to stabilize when initializing or<br>prevents powered devices, such as smoke detectors, from<br>sending alarms when first starting panel with a dead battery or no<br>battery connected.                                                                                                    |
| Loop Switches           | 30 - 3F (3) | Allow Group<br>Shunting              | This allows multiple loops to be shunted simultaneously with a single keypad command. This is typically done on all interior loops in a system. The command also Arms or Instant Arms the system. (See page 21 for Group Bypassing and Instant Arm.)                                                                                                    |
| Loop Switches           | 30 - 3F (4) | Delay Before<br>Dial                 | This option programs the loops to have a delay after they are triggered to allow the User time to shut down the system in the event of an accidental triggering of the zone. The amount of time is determined by the value programmed into CL 0B Digit Position (1). The time delay may be between 10 and 150 seconds, in 10 second intervals.                                                                                                    |

## THE LIMITATIONS OF YOUR ALARM SYSTEM

While the SYS3316RF is an advanced design security system, it does not offer guaranteed protection against burglary, fire, or other losses. Any alarm system, whether commercial or residential, is subject to compromise or failure-to-warn for a variety of reasons. These include:

- Intruders may gain access through unprotected openings or have the technical sophistication to bypass an alarm sensor or disconnect an alarm warning device.
- Intrusion detectors, smoke detectors, and many sensing devices will not operate without power. Devices powered by AC will not work if their AC power supply is off for any reason and their back-up batteries are missing, dead, or improperly installed.
- Alarm warning devices such as sirens, bells, and horns may not alert people or wake up sleepers if they are located on the other side of closed or partly closed doors. If warning devices are on a different level of the residence from the bedrooms, they are less likely to waken or alert people inside the bedrooms.
- Telephone lines needed to transmit alarm signals from a premise to a central monitoring station may be out of service or temporarily out of service. Telephone lines are subject to compromise by sophisticated methods of attack.

- Smoke detectors used in conjunction with the alarm system may not sense fires that start where smoke cannot reach the detectors, such as chimneys, walls, or roofs, or on the other side of closed doors. Smoke detectors also may not sense a fire on another level of the residence or building. A second floor detector, for example, may not sense a first floor or basement fire. Finally, smoke detectors have sensing limitations. No smoke detector can sense every kind of fire every time. In general, detectors may not always warn you about fires caused by carelessness and safety hazards, like smoking in bed, violent explosions, escaping gas, improper storage of flammable materials, overloaded electrical circuits, children playing with matches, arson, etc.
- The most common cause of an alarm system not functioning properly when an intrusion or fire occurs is inadequate maintenace. **Your** alarm system should be tested weekly to make sure all sensors are **operating properly**. **The SYS3316RF panel and keypads should also be tested**.
- Installing an alarm system may make you eligible for lower insurance rates, but an alarm system is not a substitute for insurance. Homeowners, property owners, and renters should continue to insure their lives and property.

5-051-396-00 Rev B

C&K is a registered trademark of C&K Components, Inc. Copyright 1998 C&K SYSTEMS, Inc. All Rights Reserved http:www.cksys.com

![](_page_25_Picture_13.jpeg)

# SYS3316RF Programming Worksheet

| Client: SYS3316RF Phone Number:                      |                                         |                                        |  |  |  |  |  |
|------------------------------------------------------|-----------------------------------------|----------------------------------------|--|--|--|--|--|
| Address:                                             |                                         |                                        |  |  |  |  |  |
| Installer: D                                         | ate: Control Location:                  |                                        |  |  |  |  |  |
| VOLTS<br>AC volts (term 1 and 2):                    | CONTROL LOCATION:                       | KEYPADS                                |  |  |  |  |  |
| AUX POWER VOLTS (term 5 and 6):                      |                                         | 0                                      |  |  |  |  |  |
| BATTERY VOLTS Under load - AC off:                   |                                         | 12                                     |  |  |  |  |  |
| CURRENT<br>Keypads (term 6 and 8):                   |                                         | 34                                     |  |  |  |  |  |
| AUX POWER<br>(term 5 and 6): +                       |                                         | 5<br>6                                 |  |  |  |  |  |
| <b>TOTAL</b> =                                       |                                         | 7                                      |  |  |  |  |  |
| 0 0 1 2 3 4 5<br>0 0             <b>#</b>            | Installer<br>Combination                |                                        |  |  |  |  |  |
| 0 1 9 1 2 3 4 E <b>#</b>                             | User #1 - Master 0 9 E 0<br>Name: 0 2 0 | 0 0 0 <b># User #2</b><br>Name:        |  |  |  |  |  |
| 0 3 6 6 7 8 7 8 7 8 7 8 7 8 7 8 7 8 7 8 7 8          | User #3 9 E 0<br>Name: 0 4 9 E 0        | 0 0 0 <b>#</b> User #4 Name:           |  |  |  |  |  |
| 0 5 6 6 7 6 7 7 7 0 0 0 0 0 0 <b>#</b>               | User #5 9 E 0<br>Name: 0 6 9 E 0        | 0 0 0 <b># User #6</b><br>Name:        |  |  |  |  |  |
| 0 7 8 E 0 0 0 0 <b>4</b>                             | User #7<br>Name: 0 8 9 E 0              | 0 0 0 <b># User #8 -Guest</b><br>Name: |  |  |  |  |  |
| 5 1                     <b>#</b>                     | User #9 E 0<br>Name: 5 2 2              | 0 0 0 <b># User #10</b><br>Name:       |  |  |  |  |  |
| 5 3 8 <b>4 5 3 4 5 3 4 5 5 3 5 5 5 5 5 5 5 5 5 5</b> | User #11 9 E 0<br>Name: 5 4 9 E 0       | 0 0 0 User #12                         |  |  |  |  |  |
| 9 E 0 0 0 0<br>5 5             <b>#</b>              | User #13<br>Name: 5 6 0                 | 0 0 0 <b>#</b> User #14                |  |  |  |  |  |
| 5 7 8 8 7 8 8 8 8 9 8 8 9 8 8 9 8 9 8 9 8            | User #15 9 E 0<br>Name: 5 8 9 E 0       | 0 0 0 <b># User #16</b><br>Name:       |  |  |  |  |  |

![](_page_27_Figure_0.jpeg)

![](_page_28_Figure_0.jpeg)

![](_page_29_Figure_0.jpeg)